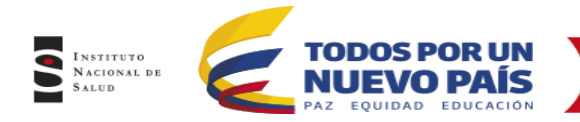

Oficina de Tecnologías Información y Comunicaciones Dirección de Redes en Salud Pública Subdirección de Gestión de Calidad de LSP

Lineamiento de Uso Software de Programas de Control de Calidad (PCC)

# SOFTWARE

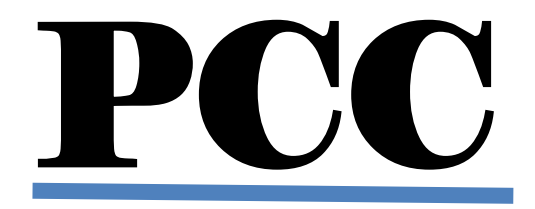

2015

Av. Calle 26 No. 51-20, Bogotá, D.C., Colombia Conmutador: (1) 220 7700 Ext. 1703 - 1704 fax 220 7700 Ext. 1283 - 1269 e-mail: contactenos@ins.gov.co Página web: www.ins.gov.co línea gratuita nacional: 018000 113 400

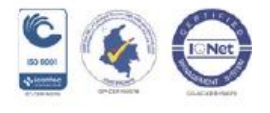

Página 1 de 41

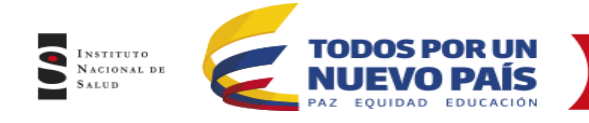

# **TABLA DE CONTENIDO**

| INTRODUCCION                                                                                                    |
|----------------------------------------------------------------------------------------------------|
| 1. OBJETIVO                                                                                                    |
| 2. ALCANCE                                                                                                    |
| 3. DEFINICIONES Y ABREVIATURAS                                                                                                    |
| 4. CAPITULO 1 GENERALIDADES                                                                                                    |
| 4.1 MODULOS                                                                                                    |
| 4.1.1 Módulo de Seguridad74.1.2 Módulo de Registro84.1.3 Módulo de Aprobación84.1.4 Módulo de Administrador de programa94.1.5 Módulo Ofertas por Ciclos de Evaluación94.2 OPERACIÓN DEL APLICATIVO9                                                                                                    |
| 4.2.1 Ingreso al aplicativo94.2.2 Panel Superior124.2.3 Panel lateral Izquierdo124.2.4 Recordar Pasword154.2.5 Cambiar el Password154.3 MODULOS DEL SISTEMA17                                                                                                    |
| 4.3.1 Módulo de Seguridad174.3.1.1 Perfiles de usuario184.3.1.2 Crear/Editar perfiles de usuario184.3.1.3 Eliminar perfiles de usuario184.3.1.4 Configuración de Usuarios184.3.1.5 Crear, Editar y Eliminar Usuarios184.3.1.6 Cambiar el Password a un Usuario184.3.1.7 Vincular Usuarios a programas194.3.2 Actividades Aplicación194.3.2.1 Crear Actividades de Aplicación194.3.2.2 Eliminar Actividad194.3.2.3 Permisos del Aplicativo205. CAPITULO 2 - PERFIL PARTICIPANTES205. DASOS DADA EL DECISTRO DE DEENCENDICION DE LOS USUA DIOS20 |
| 5.1 PASOS PARA EL REGISTRO DE PREINCRIPCION DE LOS USUARIOS                                                                                                    |
| 5.2 INGRESO PLATAFORMA PEED                                                                                                    |

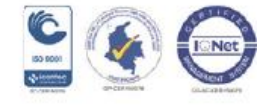

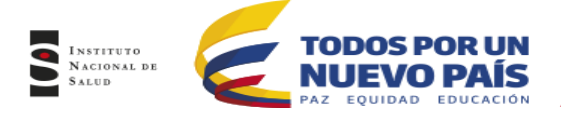

| 5.2.1 Editar Información Registrada                            |                               |
|----------------------------------------------------------------|-------------------------------|
| 5.3 INSCRIPCION PROGRAMAS                                      |                               |
| 5.3.1 Ofertas por Ciclo de Evaluación                          |                               |
| 5.3.2 Inscripción a las Nuevas Ofertas por Ciclo de Evaluación |                               |
| 5.3.3 Adjuntar comprobante de pago para el Nuevo Ciclo         |                               |
| 5.4 Mis Programas de Evaluación                                |                               |
| 5.4.1 Desvincular Programas                                    |                               |
| 5.4.2 Vincular Programas                                       |                               |
| 6. CAPITULO 3 - PERFIL INS                                     | iError! Marcador no definido. |
| 6.1 RESPOSABLE TECNICO PEED                                    | Error! Marcador no definido.  |
| 6.1.1 Notificaciones de Inicio                                 | ;Error! Marcador no definido. |
| 6.1.2 Archivos Iniciales                                       | Error! Marcador no definido.  |
| 6.2. INSCRIPCION DE PROGRAMAS                                  | Error! Marcador no definido.  |
| 6.2.1 Aprobación Inscripción                                   |                               |
| 6.2.2 Laboratorios Inscritos al Programa                       | Error! Marcador no definido.  |
| 7. ATENCIÓN A DUDAS Y APOYO EN EL USO DEL SISTEM               | A                             |

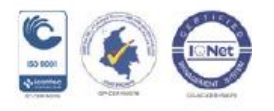

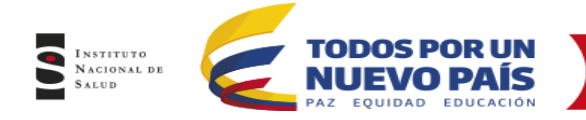

## INTRODUCCION

PCC es un sistema de información desarrollado para la administración y manejo de los programas de Ensayos de Aptitud (PEA) del Instituto Nacional de Salud (INS), que permite a los laboratorios, bancos de sangre, LSP y empresas del país, que estén interesados en participar, realizar de manera rápida y accesible, todas las etapas del proceso del desarrollo de los programas, esto en busca de mejorar el proceso interno institucional y dando así cumplimiento a los requerimientos de la normatividad nacional.

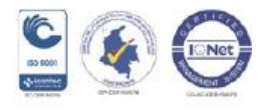

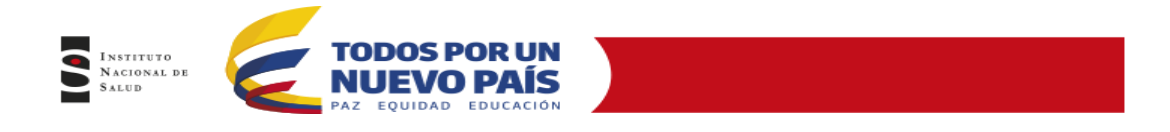

#### 1. OBJETIVO

Dar a conocer el uso y manejo del aplicativo PCC a los usuarios interesados en la inscripción y participación en los Programas de Evaluación Externa del Desempeño realizados en el Instituto Nacional de Salud.

#### 2. ALCANCE

El Software PCC permite a los participantes realizar el registro a cada uno de los programas de Evaluación del Instituto Nacional de Salud en los que estén interesados en participar, de este modo permite que cada Responsable del programa cuente con una base de datos actualizada donde encontrará información general, datos de contacto de cada usuario, inscribir las ofertas de evaluación de cada ciclo, una vez sea validado el pago podrán ingresar los resultados y ver los respectivos cálculos estadísticos basados en el tratamiento de los datos de todos los resultados ingresados, permitiendo que los participantes generen sus informes en Línea.

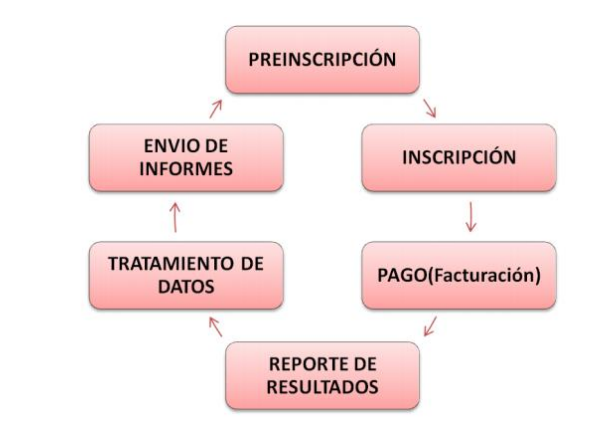

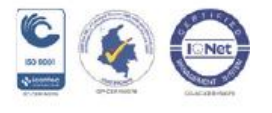

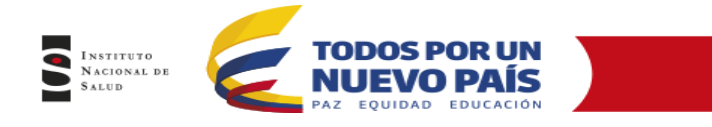

## 3. DEFINICIONES Y ABREVIATURAS

**INS:** Instituto Nacional de Salud.

**LOGIN:** Proceso mediante el cual se controla el acceso individual a un sistema informático mediante la identificación del usuario utilizando credenciales provistas por el usuario.

**OFERTA DE EVALUACION**: Es el término denominado a cada ciclo de evaluación, el cual ofrece una serie de pruebas a cada participante con el fin de evaluar sus competencias en cada una de las especialidades que ofrece cada respectivo programa de evaluación.

**PASSWORD:** Es una serie secreta de caracteres que permite a un usuario tener acceso a un archivo, a un ordenador, o a un programa. En sistemas multiusos, cada usuario debe incorporar su contraseña antes de que el ordenador responda a los comandos.

**PEA:** Programa de ensayo de Aptitud.

**PEED:** Programas de Evaluación Externa del Desempeño

**RESPONSABLE TECNICO DEL PROGRAMA:** Líder funcional del programa ante los participantes y el aplicativo.

**TABS O PESTAÑAS:** Elemento de la interfaz de un programa que permite cambiar rápidamente lo que se está viendo sin cambiar de ventana que se usa en un programa o menú.

**USUARIO ADMINISTRADOR:** Usuario con rol que puede modificar permisos de cada perfil, tiene la opción de crear nuevos usuarios administradores, modificar estructura de la página a través de los permisos.

**USUARIO OPERATIVO:** Los usuarios que usan el aplicativo de forma habitual como son los participantes (ingresando los resultados) y administradores de programa que configuran las ofertas de evaluación y toda la información de los ciclos anuales.

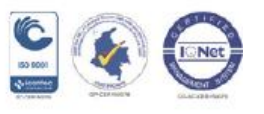

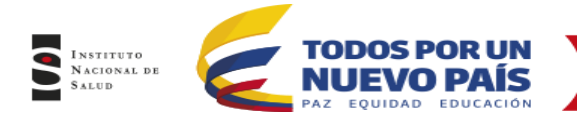

## 4. CAPITULO 1 GENERALIDADES

## 4.1 MODULOS

El software PCC cuenta con diversos módulos los cuales permiten desarrollar diferentes actividades de acuerdo al perfil asignado, los cuales son:

#### 4.1.1 Módulo de Seguridad

El sistema PCC dispone de un módulo de seguridad que permite crear usuarios y perfiles, para restringir y administrar el acceso a los usuarios.

Cuando se habla de usuarios, se debe tener en cuenta que existen **USUARIO ADMINISTRADOR**, los cuales pueden modificar permisos de cada perfil, tiene la opción de crear nuevos usuarios administradores y modificar estructura de la página a través de los permisos ( desarrolladores del software) y los **USUARIOS OPERATIVOS**, los cuales usan el aplicativo de forma habitual, tales como los participantes (ingresando los resultados) y administradores de programa que configuran las ofertas de evaluación y toda la información de los ciclos anuales.

Para poder ingresar al sistema, el usuario debe tener una contraseña y un nombre de usuario. La asignación de cuentas de usuario para los funcionarios del INS debe ser asignada por un usuario administrador, y para los participantes se obtiene después de realizar el registro y de la aprobación de la preinscripción. Dependiendo del perfil o perfiles que tenga asignados el usuario que ingresa al sistema se construirán las opciones del menú las cuales definen los accesos permitidos para el usuario. El sistema tiene la ventaja de permitir personalizar de manera detallada los accesos a cada uno de las opciones del sistema por perfil de usuario.

Se debe tener en cuenta:

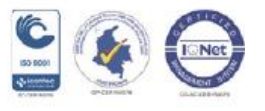

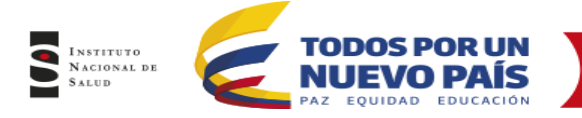

- Un usuario puede pertenecer a uno o varios perfiles.
- Un perfil permite definir los permisos a que tiene derecho un grupo de usuarios. Se pueden crear perfiles de permisos, por ejemplo de acuerdo al Rol.
- Las opciones del menú que podrá visualizar cada usuario dependerán de los perfiles de usuario que tenga asignado.

## 4.1.2 Módulo de Registro

El módulo de registro es un formulario web desde el cual los usuarios o clientes interesados en participar en uno o varios programas de evaluación externa del desempeño, diligencian para realizar la preinscripción al sistema. Esta preinscripción debe ser aprobada por el Responsable Técnico PEED de cada programa al que se inscriba el usuario, después de ser aprobado el usuario puede ingresar al sistema y ver las ofertas de evaluación pertinentes para cada Programa.

Nota: Si una misma razón social tiene varias sedes (Eje: laboratorios), cada una de las sedes deberá realizar su pre inscripción esto debido a que es necesario que cada uno tenga su propio usuario y contraseña para enviar los resultados.

#### 4.1.3 Módulo de Aprobación

En este módulo permite a cada Responsable Técnico PEED, verificar las preinscripciones realizadas por cada entidad, también se podrá comprobar que la información sea real y de esta manera aprobar o rechazar la preinscripción al programa de evaluación, en este módulo se garantiza que la información ingresada por cada entidad sea coherente, y evitar el ingreso de registros realizados por parte de usuarios mal intencionados.

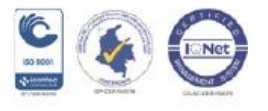

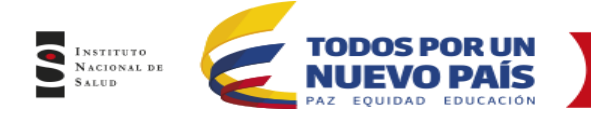

Al aprobar a la entidad por primera vez, se generará automáticamente el respectivo código de ingreso con el respectivo password, el cual puede ser cambiado por el participante una vez ingrese al sistema.

#### 4.1.4 Módulo de Administrador de programa

En este módulo los Administradores (Responsable Técnico PEED) pueden consultar la información de cada programa y de toda la información relevante de cada usuario preinscrito y aprobado, generando listados en Excel con la información de los participantes, filtrando por Departamentos o Municipios, o por cada una de las columnas que se pueden ver en el listado General.

#### 4.1.5 Módulo Ofertas por Ciclos de Evaluación

Este módulo permite a los administradores de programa configurar las ofertas de evaluación para cada ciclo, configurar el número de envíos y la información de los formularios, de este modo se configura lo que cada uno de los participantes podrá visualizar para el reporte de resultados, de igual manera, este módulo permite correr los procesos automáticos de evaluación y la visualización de resultados entre otras funcionalidades que veremos en detalle más adelante en el desarrollo especifico de este módulo.

## 4.2 OPERACIÓN DEL APLICATIVO

#### 4.2.1 Ingreso al aplicativo

a. El aplicativo se encuentra alojado en la página web del Instituto Nacional de Salud y el ingreso tanto para los Administradores de los programas como para los participantes es común. Para ingresar se debe dar clic en «Programas de evaluación externa del desempeño.

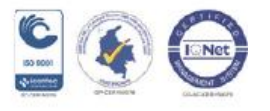

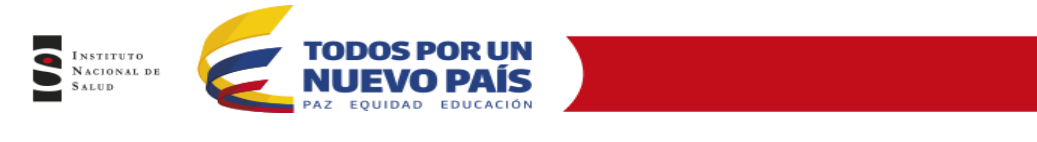

| Condicernos Direccianes Trámites y Senvicios Információn al Caudadano N                                                                                                    | ematividad Comunicaciones                 |
|----------------------------------------------------------------------------------------------------|-------------------------------------------|
|                                                                                                    | QUE DEBE<br>ERCA<br>L ÉBOLA               |
| 6Qué hare el INS7                                                                                                    | Accesos Directos                          |
| > Investiga Publications                                                                                                    | Direction General                         |
| Predaze     Havitz Elemédica Informes de Evente     FQM     Otras Publicaciones      Visita     Visita                                                                                                    | Stringthe                                 |
| Courtelling     Class pumole haver sated?                                                                                                    | Statem                                    |
| Observe     Observe     O | •                                         |
|                                                                                                    | Programma da<br>svulmución<br>systema del |
| Noticias Temas de Interés                                                                                                    | desempeirs                                |
| Éfica y priolización en naturi. Apr 29     Offosiato                                                                                                    | 💺 Red Nacional                            |
| El frantato Nacional de Salad fortalica el conocimiente del China. Apr 25                                                                                                    | Bancos de Sangre                          |
| Messaele de Trataje, el trataje de Evalueido     Tetratigica en Se. Apr 13                                                                                                    | Red Nacional de                           |
| C COMPANY                                                                                                    | Traspantes                                |

b. En la parte inferior se encuentra «Ingrese a la plataforma PEEDs»

| Vojado a kie labovatomi inguetaniestanie de saturé gabilica, labovatomio nimezis, kalovatomio de<br>fancico de sangue y servicion de familitación y adocisizationete a talosi aguales labovatorios que<br>institumente en las anuas de (Entendos)e, comitica, Altovatechana, Movetenanaja, Paraisticología,<br>a y que estrati másica e antidocamiente actuatada con los Gierente intentes en Saturi Paloca<br>a estrato, y atento curgatimento al artículo 1 de o ocoros 2023 de 206, tiva pregamana de energen |                                                                                                    |
|----------------------------------------------------------------------------------------------------|----------------------------------------------------------------------------------------------------|
| sortido, y dando cumplimiente al artículo 9 del decorto 2023 de 2006, los programas de energyo                                                                                                    |                                                                                                    |
| tad, no temitriar carelo para ten ladoratorios de salut pública departamentales y distrituíens,<br>tad se participación es obligatoria, acordo con los enseyros realizados según se portil<br>audigoto y se conteste de llest; para el tento de ladoratoriar entensados se debe concultor la<br>de de presos est ANI según la algoreixa.                                                                                                    |                                                                                                    |
| a seguir                                                                                                    |                                                                                                    |
| speci al programma de sus arbanistis y novices al homazina de añarta (computerientes, respandina: de<br>reportes y resiño)                                                                                                    |                                                                                                    |
| unique el tratuctivo de tecospolio.                                                                                                    |                                                                                                    |
| mecribase a travito del list reorgado en linea                                                                                                    |                                                                                                    |
| Alce al pago dependende el programa al cual se anonite. El totado de preces se encuentes en<br>ápina de Internet, enve ata por os Canopos en DRAVADACA Cuenta Contente Xº 161-306331-4<br>inclutos de pago.                                                                                                    |                                                                                                    |
| rele a la platatema con unuare y contravella acipiados                                                                                                    |                                                                                                    |
|                                                                                                    | 4                                                                                                    |
| la plataforma                                                                                                    | CHAT -                                                                                                    |
| inscripción en lina                                                                                                    |                                                                                                    |
|                                                                                                    |                                                                                                    |
|                                                                                                    | Independent of electropic and an interview of electropic services and an independent services and and its registrice and an electropic services and an electropic services and an elect |

c. Para ingresar al aplicativo se debe tener un usuario y una contraseña, de lo contrario no se podrá acceder a ninguna funcionalidad del sistema.

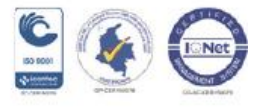

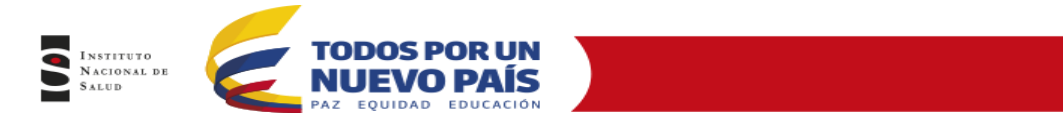

| PEEDs                                               |                |
|-----------------------------------------------------|----------------|
|                                                     |                |
| Administrador                                       | 11-1           |
| A                                                   | La la ma       |
| Ingresar                                            | and the second |
| Recordar password                                   | 12             |
| 2015 © Insituto Nacional de Salud - Oticina de TIC. | (14] [3]       |

 d. Una vez se ingresen los datos de usuario y contraseña, se valida contra la base de datos y si son correctos se podrá ingresar al sistema visualizando la siguiente pantalla de inicio

| <b>11</b> PEEDs Programme de                                                                                                    | Evaluación Fatorna del Decomposito                 | Panel Su                                                                                                    | perior                                                                                                    | Admostrator ×                                                                                                    |
|----------------------------------------------------------------------------------------------------|----------------------------------------------------|----------------------------------------------------------------------------------------------------|----------------------------------------------------------------------------------------------------|----------------------------------------------------------------------------------------------------|
| ff         texes           ff <sup>3</sup> beginned         ff           ff <sup>3</sup> beginned         interpreter Lationations | Baserse<br>Baserse<br>monos<br>monos<br>Bienvenido | antee de Fi                                                                                                    | mpezar,                                                                                                    | Pasos a seguir                                                                                                    |
| Panel lateral<br>Izquierdo                                                                                                    | a los Programas de Evaluación Externa del          | Panel de<br>Contenido<br>Marca de Java<br>A Gala águe a la<br>Cala águe a la<br>C | control former das Contempliés (PERT) en une autorisées<br>forse professes que contempliés (PERT) en une autorisées<br>en apreses por esta das das contentes requipes parties de la<br>control de Laborational de laboration de la laboration de<br>la contente de laboration de la laboration de la<br>contente de laboration de la laboration de la laboration<br>de la contente de la participa de la laboration de<br>la contente de la participa de la laboration de la<br>de la contente de la participa de la laboration de<br>la contente de la participa de la contente de la laboration de<br>las de la contente de la participa de la contente de<br>la contente de la participa de la contente de la laboration de<br>la contente de la participa de la contente de la contente de<br>la contente de la contente de la contente de la contente de<br>la contente de la contente de la contente de la contente de<br>la contente de la contente de la contente de la contente de<br>la contente de la contente de la contente de la contente de<br>la contente de la contente de la contente de la contente de<br>la contente de la contente de la contente de la contente de<br>la contente de la contente de la contente de la contente de<br>la contente de la contente de la contente de la contente de<br>la contente de la contente de la contente de la contente de la contente<br>la contente de la contente de la contente de la contente de la contente<br>la contente de la contente de la contente de la contente de la contente<br>la contente de la contente de la contente de la contente de la contente<br>la contente de la contente de la contente de la contente de la contente<br>la contente de la contente de la contente de la contente de la contente<br>la contente de la contente de la content                                                                                                    | Interactivate Libba of programs de su deviser y volve en de transité<br>de char para o province vision de la deviser, a de su ministre<br>preventiones, vergens la aproxima aproxima de ISS<br>3 Aprobation un verse sum consequences aproximations de la comis-<br>devisera superficialità in tentes a segar de una manua<br>3 Instales el agroporo se recurrom em la capita de ISS<br>3 Instales el agroporo se recurrom em la capita de la cliente<br>manua de la compare en DUV/NDRA Centre Commente<br>11 Escatori - el agroporo se recurrom em la capita de la cliente<br>manua de la compare en DUV/NDRA Centre Commente<br>11 Escatori - el agroporo per escatori per como de la como de<br>2 Arrantes de la pago del programs al cuat se inscribio Cregora a<br>Como de ja antida. Aventa Canter de 15 - 15 Como Faco<br>Aventa da la de 15 - 15 - 20<br>Como a se para lago las indicases suematalas per cata are os las<br>program. |
| 2014 El Helito Sacossi co fusat                                                                                                    |                                                    | Somos va<br>Ar<br>Tat (H27)3<br>Hanak da Abarcela                                                                                                    | $\label{eq:static_state} \begin{array}{l} \text{scittle_state} & \text{scittle_state} \\ \text{scittle_state} & \text{scittle_state} & \text{scittle_state} & \text{scittle_state} \\ \text{scittle_state} & \text{scittle_state} & \text{scittle_state} & \text{scittle_state} & \text{scittle_state} \\ \text{scittle_state} & \text{scittle_state} & \text{scittle_state} & \text{scittle_state} & \text{scittle_state} \\ \text{scittle_state} & \text{scittle_state} & \text$ |                                                                                                    |

La ventana de inicio está dividida en 3 secciones, un panel superior, un panel lateral izquierdo y un panel de contenido a la derecha.

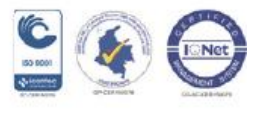

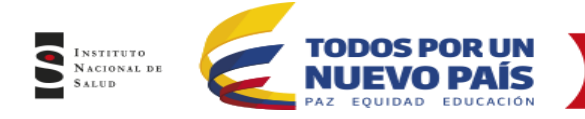

## 4.2.2 Panel Superior

En este panel se encuentra la información del usuario que tiene la sesión activa en el sistema, adicionalmente se encuentran un menú auxiliar desde el cual el usuario puede cambiar el password y cerrar sesión en el sistema.

|            | C fi   | localhost:55 | 710/trm/seguridad/postLogin.aspx | ।<br>।<br>।<br>! क्रे 🔍 🔶 🖵                   |
|------------|--------|--------------|----------------------------------|-----------------------------------------------|
| <b>A</b> » | PEEDS  | Programas de | Evaluación Externa del Desempeño |                                               |
|            |        |              |                                  | Informacion del usuario logeado en el sistema |
| *          | Inicio |              |                                  | Menu Auxiliar                                 |

## 4.2.3 Panel lateral Izquierdo

En este panel se encuentra el menú de opciones al cual el usuario tiene permiso, todas las opciones se encuentran agrupadas de acuerdo a la clasificación conceptual, para acceder a una opción el usuario primero debe dar clic en el módulo o grupo de clasificación, de este modo se despliegan las funcionalidades del respectivo modulo, para acceder a la funcionalidad que desea simplemente se debe hacer clic sobre la respectiva opción, y automáticamente esta opción saldrá en el panel derecho de contenido.

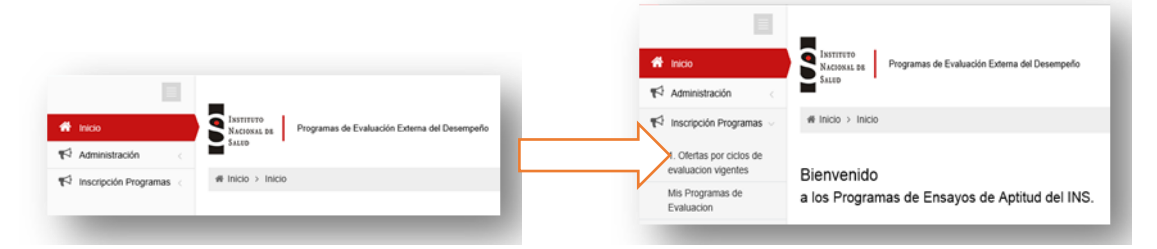

Para los participantes el menú se visualiza con dos opciones:

Administración: Dando clic en esta opción el participante tendrá la posibilidad de editar la información de su entidad.

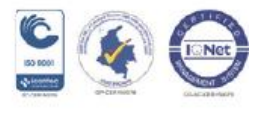

| DEEDS Doorsen de                         | Folioscilo Esterna del Decorrecto |                                                    |
|------------------------------------------|-----------------------------------|----------------------------------------------------|
| ff inco                                  | Laboratorio.                      |                                                    |
| ¶ <sup>5</sup> Administración -          | Information General Information   | e de contactor. Información de unor amas. Archives |
| Editar la información del<br>laboratorio | Ratón social                      | Registro Aprobado                                  |
| T <sup>2</sup> Inscripción Programas     | NE:                               | pruebas subdirection                               |
|                                          | Codigo Laboratorio:               | 101485                                             |
|                                          | Pair(*)                           | Colombia 🔽                                         |
|                                          | Departamento:(* )                 | AMAZONAS M                                         |
|                                          | Municipie:(* )                    | * AMAZONAS, MUNICIPIO DESCONOCIDO                  |
|                                          | Derección Laboratorio:(* )        | pruebas subdrecision                               |
|                                          | Teléfonos(* )                     | pruebas subdirection                               |
|                                          | Teléfono alternativo:             | pruebus subdraction                                |
|                                          | Celular:                          | pruebas subdreccon                                 |
|                                          | Pais Correspondencia:(* )         | Colombia 💌                                         |
|                                          | Departamento Correspondencia:(* ) | AMAZONAS V                                         |
|                                          | Municipio Correspondencia:(* )    | * AMAZONAS, MUNICIPIO DESCONOCIDO                  |
|                                          | Dirección Correspondencia:        | pruebas subdirection                               |
|                                          | Course Doublessoft 1              | and the second second second                       |

Inscripción de Programas: Este menú despliega dos opciones.

«Oferta por ciclos de evaluación vigentes» se pueden ver los programas activos que se tienen y en los cuales se pueden inscribir.

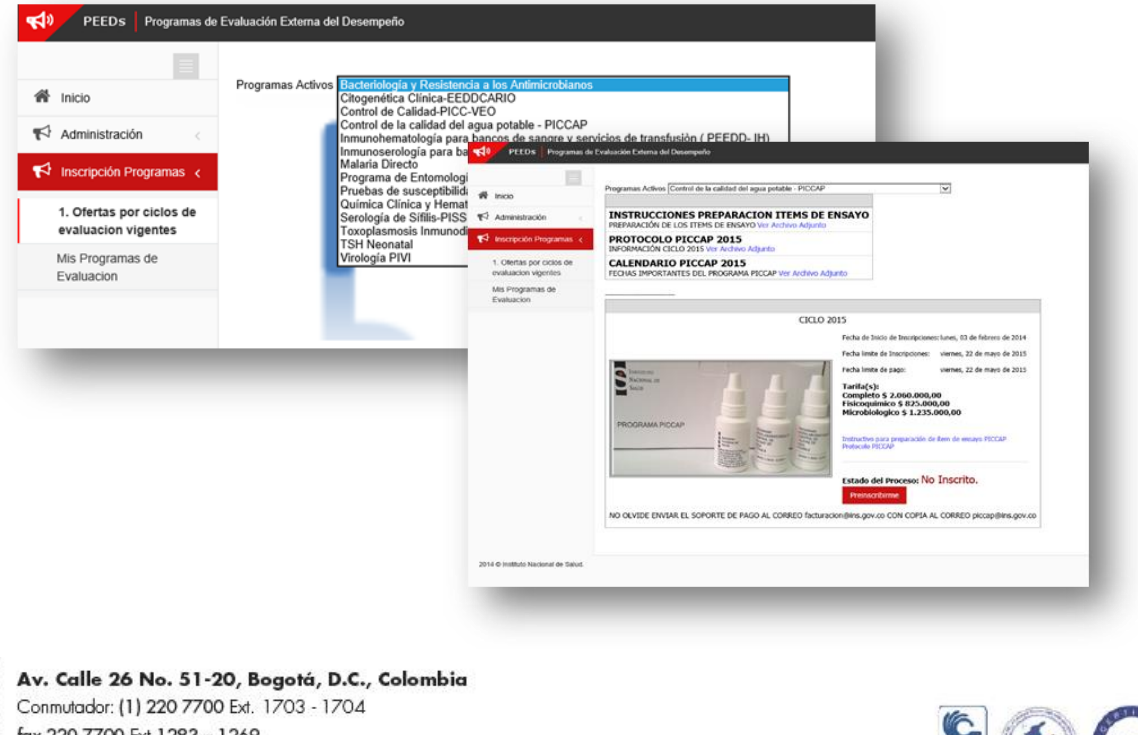

fax 220 7700 Ext. 1283 – 1269 e-mail: contactenos@ins.gov.co Página web: **www.ins.gov.co** línea gratuita nacional: 018000 113 400

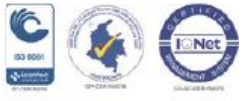

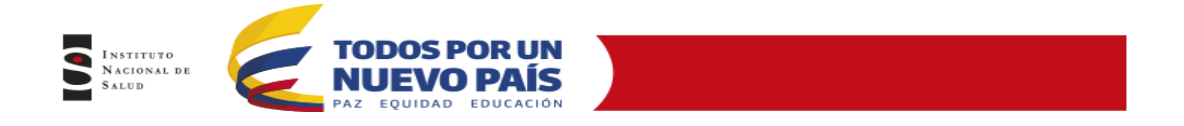

*«Mis Programas de evaluación»* muestra el listado a los programas en el que el participante se encuentra inscrito y el estado de activación.

También se puede ver el listado de programas a los cuales el usuario puede inscribirse y participar.

| 🖗 Inicia                                        |                                                                                              |                          |                                                                      |                      |                      |  |  |
|-------------------------------------------------|----------------------------------------------------------------------------------------------|--------------------------|----------------------------------------------------------------------|----------------------|----------------------|--|--|
| n noo                                           | Mis programas de evaluacion externa<br>Programa de Evaluacion                                | Correo Contacto          |                                                                      | Futado               |                      |  |  |
| Administración 🧠                                | Inmunoserologia para bancos de sangre (PEEDO-IS)                                             | arodriguez@ins.gov.co    | Editar Contacto                                                      | Desvincular Programa | Activo               |  |  |
| 🖓 Inscripción Programas 🤉                       | Control de la calidad del agua potable - PECCAP                                              | amrodriguez@ins.gov.co   | Editar Contacto                                                      | Desvincular Programa | Activo               |  |  |
| 1. Ofertas por ciclos de<br>evaluacion vigentes | TSH Neonutal                                                                                 | arodriguez@ins.gov.co    | Editar Contacto                                                      | Desvincular Programa | Activo               |  |  |
| Mis Programas de                                | Otopenética Clinca-EEDOGAR30                                                                 | arodriguez@ins.gov.co    | Editar Contacto                                                      | Desvincular Programa | Activo               |  |  |
| Laborton                                        | Pruebas de susceptibilidad a los fármacos antituberculosos                                   | arodriguez@ins.gov.co    | Editar Contacto                                                      | Desvincular Programa | Activo               |  |  |
|                                                 | Identificación de Micobacterias                                                              | arodriguez@ins.gov.co    | Editar Contacto                                                      | Desvincular Programa | Pendiente aprobacion |  |  |
|                                                 | Lectura de Baciloscopias de Tuberculosis y Lepra                                             | arodriguez@ins.gov.co    | Editar Contacto                                                      | Desvincular Programa | Pendiente aprobacion |  |  |
|                                                 | Bacteriología y Resistencia a los Artimicrobianos                                            | arodriguez@ins.gov.co    | Editar Contacto                                                      | Desvincular Programa | Activo               |  |  |
|                                                 | Serología de Siñio-PISS                                                                      | arodriguez@ins.gov.co    | Editar Contacto                                                      | Desvincular Programa | Activo               |  |  |
|                                                 | Toxoplasmosis Inmunodiagnóstico                                                              | arodriguez@ins.gov.co    | Editar Contacto                                                      | Desvincular Programa | Activo               |  |  |
|                                                 |                                                                                              |                          |                                                                      |                      |                      |  |  |
|                                                 | Listado general de programas de evaluación externa<br>Drograma da Evaluación                 |                          |                                                                      |                      |                      |  |  |
|                                                 | Inmunohematología para bancos de sangre y servicios de t                                     | ransfusión ( PEEDO- D-I) | Vincular Progr                                                       | ama                  |                      |  |  |
|                                                 | Programa de Entomología                                                                      |                          | Vincular Progr                                                       | ama                  |                      |  |  |
|                                                 | Parlance Officies of Manager Information                                                     |                          | Vincular Progr                                                       | ama                  |                      |  |  |
|                                                 | Quinica Cinica y menacirigia                                                                 |                          |                                                                      |                      |                      |  |  |
|                                                 | Chapas Directo                                                                               |                          | Vincular Progr                                                       | ama                  |                      |  |  |
|                                                 | Chapas Directo<br>Chapas Inmunodiagnóstico                                                   |                          | Vincular Progr                                                       | ama<br>ama           |                      |  |  |
|                                                 | Qama Unita Yiematoliga<br>Chagas Directo<br>Chagas Immundiagnóstico<br>Parastismo intestinal |                          | Vincular Progr<br>Vincular Progr<br>Vincular Progr                   | ama<br>ama           |                      |  |  |
|                                                 | Chapa Directo Chapa Innundiagnistico Parastismo intestinal Leahmaniaiso Directo              |                          | Vincular Progr<br>Vincular Progr<br>Vincular Progr<br>Vincular Progr | ama<br>ama<br>ama    |                      |  |  |

Ya con el formulario en el panel de contenido se podrán realizar las operaciones que se desee en el sistema como vincular nuevos programas, desvincular programas o editar la información, es importante tener en cuenta que una vez se realicen las tareas y no se vaya a utilizar más el sistema, es importante emplear la opción de salida segura, para no dejar la sesión abierta, esta opción se encuentra en el Panel superior bajo el nombre del usuario activo.

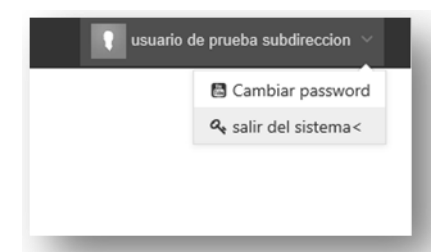

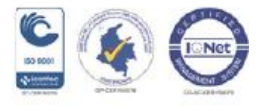

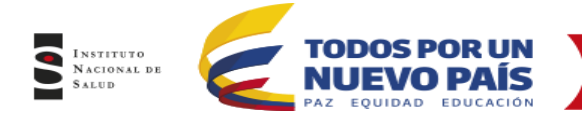

#### 4.2.4 Recordar Pasword

Si el usuario olvida el password para el ingreso al sistema. Se puede seleccionar la opción en la pantalla de login «*Recordar Password*» por medio de esta opción el sistema permite al participante recibir por correo electrónico, el password que tiene asignado para esto debe realizar los siguientes pasos:

- a. Ir a la ventana de login de usuario.
- b. Desde la ventana de login el usuario deberá dar clic sobre el link «Recordar password»

| PEEDs                                               |      |
|-----------------------------------------------------|------|
|                                                     |      |
| PEEDQCH                                             | 1    |
| ۵                                                   | 1    |
| Recordar password                                   |      |
| 2015 © Insituto Nacional de Salud - Oficina de TIC. | 11/3 |

c. Se abre una ventana donde el usuario debe ingresar el Código asignado o el correo electrónico registrado, y el sistema realizará el envío a ese correo el password asignado.

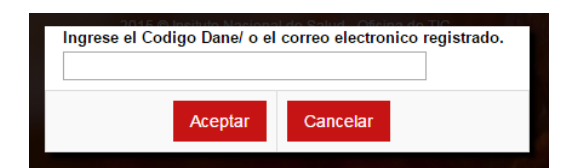

4.2.5 Cambiar el Password

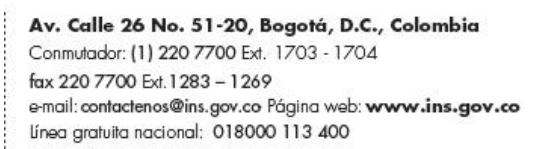

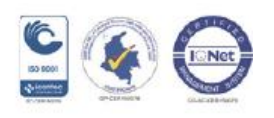

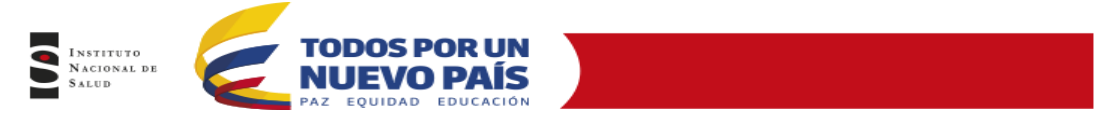

a. Desde el panel superior el participante debe dar clic sobre la opción «Cambiar password».

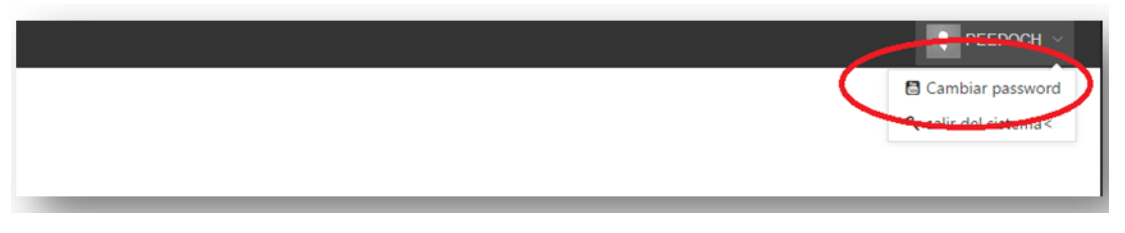

b. Al hacer esto en el panel del contenido saldrá el siguiente formulario, en el cual el usuario deberá ingresar el password que tiene asignado actualmente y la información del password nueva que quiere asignar, este password nuevo debe ser digitado nuevamente para confirmar que no se comete ningún error al digitar el mismo, luego que se ingresa la información requerida en las 3 casillas Acepta para hacer efectivo el cambio.

| Password Actual       |                  |  |
|-----------------------|------------------|--|
| Nuevo Password        |                  |  |
| Confirmacion Password |                  |  |
|                       |                  |  |
|                       | Aceptar Cancelar |  |

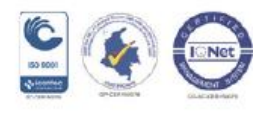

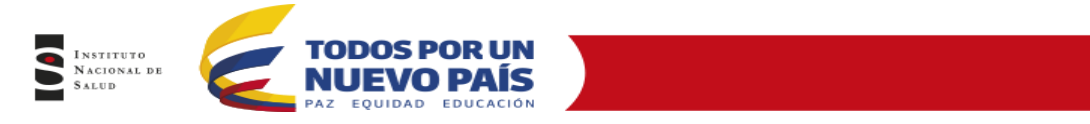

#### 4.3 MODULO DEL SISTEMA EN EL PERFIL DE USUARIO

#### 4.3.1 Módulo de Seguridad

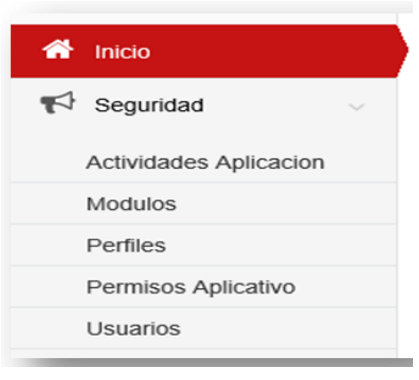

El sistema PCC dispone de un módulo de seguridad que permite crear usuarios para Administradores, y perfiles, para restringir a los usuarios ya sean internos (Administradores) o Externos (Participantes) el acceso a zonas del programa no permitidas, antes de ingresar al sistema se debe contar con un usuario y una contraseña previamente asignadas , dependiendo del perfil o perfiles que tenga asignados, se construirán las opciones del menú las cuales definen los accesos permitidos, el sistema tiene la ventaja de permitir personalizar de manera detallada los accesos a cada uno de los opciones del sistema por perfil de usuario.

Para tener en cuenta

- Un usuario puede pertenecer a uno o varios perfiles,
- Un perfil permite definir los permisos a que tiene derecho un grupo de usuarios. se pueden crear perfiles de permisos, por ejemplo de acuerdo al cargo.
- Las opciones del menú que podrá visualizar cada usuario dependerán de los perfiles de usuario que tenga asignado.

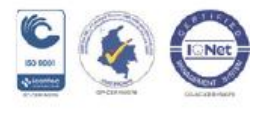

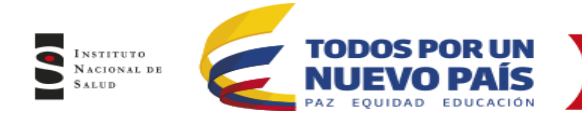

## 4.3.1.1 Perfiles de usuario

Un perfil de usuario es el que determina una agrupación de permisos para funcionalidades del sistema, permite configurar diferentes grupos vinculados a diferentes usuarios del sistema, esto debido a que un usuario administrador tiene muchas más opciones que un usuario operativo.

#### 4.3.1.2 Crear/Editar perfiles de usuario

Permite crear o editar los perfiles de usuario ingresando al aplicativo con los permisos de un usuario administrador.

#### 4.3.1.3 Eliminar perfiles de usuario

Permite eliminar un perfil de usuario

Nota: si un perfil está ligado a más registros no se procederá con la eliminación del registro por integridad referencial.

#### 4.3.1.4 Configuración de Usuarios

Los usuarios del sistema están asignados a funcionarios del Instituto Nacional de Salud y participantes de cada programa.

#### 4.3.1.5 Crear, Editar y Eliminar Usuarios.

**Nota:** Si el usuario tiene relación con otros registros de la base de datos no se podrá eliminar de la base de datos.

#### 4.3.1.6 Cambiar el Password a un Usuario

Permite cambiar el password a un usuario con el fin de asegurar la confidencialidad del mismo.

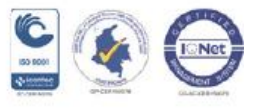

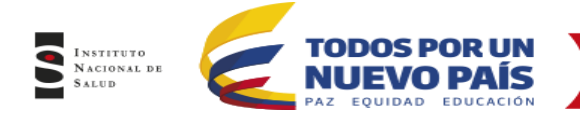

## 4.3.1.7 Vincular Usuarios a programas

La opción de vincular usuarios a programas determina que programas puede ver cada usuario.

Los usuarios generalmente ejecutan algunas tareas específicas orientadas a los programas de evaluación externa del desempeño (PEED), en estas ventanas se cuenta con una lista de selección la cual permite seleccionar el programa en el cual se quiere trabajar.

## 4.3.2 Actividades Aplicación

Las Actividades de la Aplicación son las opciones con las cuales se crea el menú de opciones de cada usuario, dependiendo el perfil del usuario este menú adiciona opciones particulares para cada perfil.

## 4.3.2.1 Crear Actividades de Aplicación

Crear Actividades de Aplicación permite crear registros nuevos o creación de formularios y para el caso de edición el sistema cargara la información del registro que está en la base de datos.

## 4.3.2.2 Eliminar Actividad

Permite eliminar una Actividad del menú la cual ya no sea de utilidad o se encuentre desactualizada, este cambio se verá reflejado una vez el usuario cierre sesión e inicie sesión nuevamente.

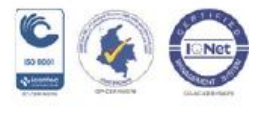

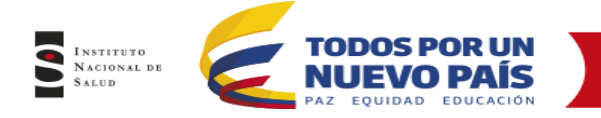

## 4.3.2.3 Permisos del Aplicativo

Existen perfiles de administrador en el cual se permiten asignar permisos a los módulos y a las actividades dependiendo el perfil al que sea asignado.

# 5. CAPITULO 2 - PERFIL PARTICIPANTES

## 5.1 PASOS PARA EL REGISTRO DE PREINCRIPCION DE LOS USUARIOS

El registro de los usuarios inicia con la inscripción en línea.

Esta inscripción se encuentra en la página web del Instituto nacional de salud por la siguiente ruta: <u>www.ins.gov.co</u> en la opción trámites y servicios luego Programas de Evaluación Externa del Desempeño.

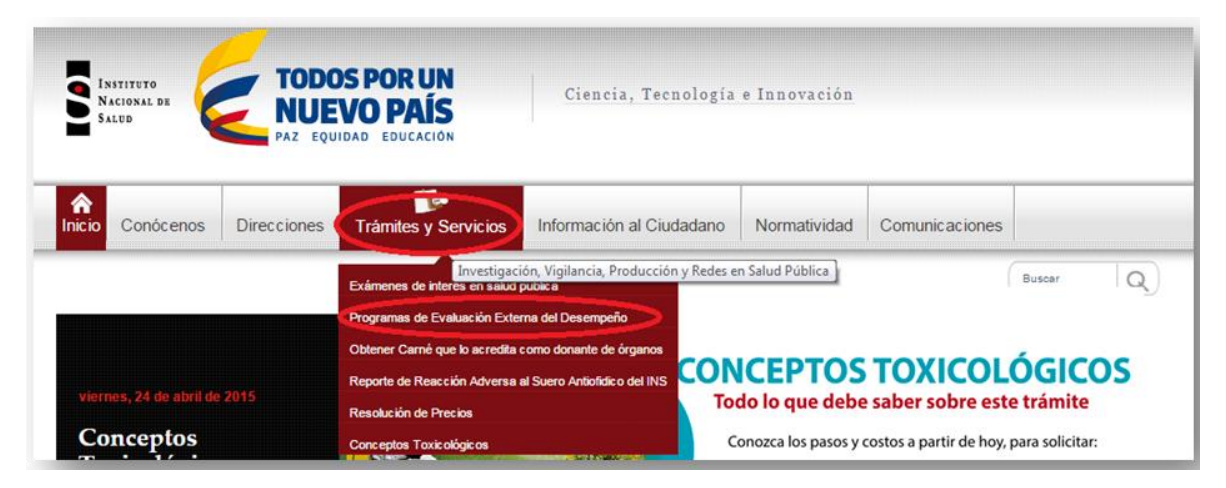

En la parte inferior encontramos "Inscripción en línea:

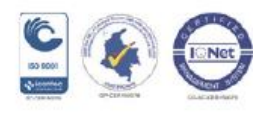

| rituto<br>Ional de<br>Ud | TODOS POR UN<br>NUEVO PAÍS<br>PAZ EQUIDAD EDUCACIÓN        |
|--------------------------|------------------------------------------------------------|
| *                        | ingrese a la plataforma con usuario y contraseña asignados |
| Ingres                   | o a la plataforma                                          |
| i                        | inscripción en línea                                       |
|                          |                                                            |
| i                        | ingrese a la plataforma PEEDs                              |

Con este registro las entidades interesadas en ingresar a los programas que oferta el INS, pueden diligenciar los datos solicitados.

Teniendo en cuenta que el Instituto Nacional de Salud maneja Programas Nacionales y Programas Regionales, inicialmente se debe seleccionar el tipo de programa al que se desea participar.

| Inscripción en línea: PEEDs                                                |
|----------------------------------------------------------------------------|
| Programas de evaluacion externa del desempeño Instituto nacional de Salud. |
| Seleccione una opción.                                                     |
| Programas Nacionales Programas Regionales                                  |

Una vez seleccionado el tipo de programa, se registra el número de Nit, en esta instancia del proceso se verifica que la entidad exista y que puede continuar con el diligenciamiento de los datos.

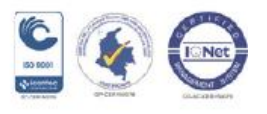

| INSTITUTO<br>Nacional de<br>Salud | TODOS POR UN<br>NUEVO PAÍS                                                                                                    |                                      |
|-----------------------------------|----------------------------------------------------------------------------------------------------|--------------------------------------|
|                                   | Inscripción en línea: PEEDs                                                                                                    | 1 Informacion del Laboratorio.       |
|                                   | Ubique el programa de su interés, diligencie el formato de inscripción, en linea y<br>espere instrucciones vía como electrónico para continuar con el proceso de pago y<br>envil do emuestras.<br>Los campos marcádos con <sup>4</sup> son obligatorios | Rasia social del Laboraterine; )     |
|                                   | Validacion razon social.                                                                                                    | Nitry)<br>9983474474<br>Ratidatyy)   |
|                                   | NR(*)                                                                                                    | Privada •<br>Dérecila Laboratelia(*) |
|                                   | siguiente                                                                                                    | Departmenter)<br>AMAZONAS            |

Una vez validada la razón social por medio del NIT, se selecciona siguiente, entonces se abre una nueva ventana en la cual se debe diligenciar la Información completa de la entidad y Representante legal.

| Diligencie el formato con información<br>de su entidad<br>IMPORTANTE: <u>Tenga precaución a</u><br>la hora de registrar el correo<br>electrónico, que en lo posible se<br>debe registrar correo institucional<br>NO personal, ya que por este<br>mediose enviará la confirmación<br>de la preinscripción y ye le<br>asignará el USUARIO y la<br>Contraseña. | Informacion de Representante Legal.<br>Nombres(*)<br>Apellidos(*)<br>Celular                                                        |
|----------------------------------------------------------------------------------------------------|----------------------------------------------------------------------------------------------------|
| Diligencie el formato con<br>información de su entidad<br>IMPORTANTE: <u>Tenga precaución a</u><br>la hora de registrar el correo<br>electrónico, que en lo posible se<br>debe registrar correo institucional<br>NO personal. ya que por este<br>medio se enviará la confirmación<br>de la preinscripción y se le asignará<br>el USUARIO y la Contraseña.   | Documento Telefono Email(*) En lo posible registrar correo institucional, evitando el uso de cuentas personales. Anterior siguiente |

En la siguiente ventana, se selecciona el programa o programas a los cuales la entidad **desea** vincularse e ingresar los datos de contacto. En el caso de seleccionar varios programas, se debe dar clic en «Agregar programa» e ingresar uno a uno los nuevo registro, cuando se tengan seleccionados todos los programas a los que desea participar se oprime siguiente para continuar con el registro.

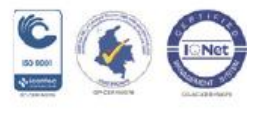

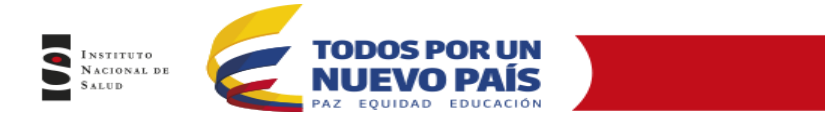

| Ingrese la información de contacto                                                                            | el programa al cual desea vincularse.                                                      |       |
|----------------------------------------------------------------------------------------------------|--------------------------------------------------------------------------------------------|-------|
| Nombres(*)                                                                                                    |                                                                                            |       |
|                                                                                                    |                                                                                            |       |
| Apellidos(*)                                                                                                  |                                                                                            |       |
|                                                                                                    |                                                                                            |       |
|                                                                                                    |                                                                                            |       |
|                                                                                                    |                                                                                            |       |
| 'elular(*)                                                                                                    |                                                                                            |       |
| elular(*)                                                                                                    |                                                                                            |       |
| elular(* )<br>mail(* )                                                                                        |                                                                                            |       |
| etular(*)<br>mail(*)<br>En lo posible registrar correo institu                                                | cional, evitando el uso de cuentas personales.                                             |       |
| elular(*)<br>mail(*)<br>En lo posible registrar correo institu                                                | cional, evitando el uso de cuentas personales.                                             |       |
| entar(*)<br>mail(*)<br>En lo posible registrar correo institu<br>rograma(*)                                   | cional, evitando el uso de cuentas personales.                                             |       |
| etular(*)<br>mail(*)<br>En lo posible registrar correo institu<br>rograma(*)<br>Inmunohematología para bancos | cional, evitando el uso de cuentas personales.                                             |       |
| entiar(*)<br>mail(*)<br>En lo posible registrar correo institu<br>rograma(*)<br>Inmunohematología para bancos | cional, evitando el uso de cuentas personales.<br>de sangre y servicios de transfusión - 💌 |       |
| letular(*)<br>En lo posible registrar correo institu<br>Trograma(*)<br>Inmunohematología para bancos          | cional, evitando el uso de cuentas personales.<br>de sangre y servicios de transfusión v   | grama |

| Email(*)                                                                                                    |                                                                              |                         |
|----------------------------------------------------------------------------------------------------|------------------------------------------------------------------------------|-------------------------|
| En lo posible registrar correo institucional, evit                                                                      | ando el uso de cuentas personales.                                           |                         |
| xxxxxx@yyy.com                                                                                                    |                                                                              |                         |
|                                                                                                    |                                                                              |                         |
| Programa(* )                                                                                                    |                                                                              |                         |
| Identificación fenotípica de M. tuberculosis                                                                            | •                                                                            |                         |
|                                                                                                    |                                                                              |                         |
|                                                                                                    |                                                                              |                         |
|                                                                                                    | Agregar                                                                      | Programa                |
| Programas solicitados                                                                                                   | Agregar                                                                      | Programa                |
| Programas solicitados                                                                                                   | Agregar<br>Contacto                                                          | Programa                |
| Programas solicitados<br>TSH Neonatal                                                                                   | Agregar<br>Contacto<br>xxxxxxx@yyy.com                                       | Programa                |
| Programas solicitados<br>TSH Neonatal<br>Citogenética Clínica-EEDDCARIO                                                 | Agregar<br>Contacto<br>xxxxxxx@yyy.com<br>xxxxxxx@yyy.com                    | Programa                |
| Programas solicitados<br>TSH Neonatal<br>Citogenética Clínica-EEDDCARIO<br>Identificación fonctínica de M. tuberculosis | Agregar<br>Contacto<br>xxxxxxx@yyy.com<br>xxxxxxx@yyy.com<br>xxxxxxx@yyy.com | Programa<br>X<br>X      |
| Programas solicitados<br>TSH Neonatal<br>Citogenética Clínica-EEDDCARIO<br>Identificación fenotípica de M. tuberculosis | Agregar<br>Contacto<br>xxxxxxx@yyy.com<br>xxxxxxx@yyy.com<br>xxxxxxx@yyy.com | Programa<br>X<br>X<br>X |

En la pestaña 3 de la preinscripción se encuentra la ventana en la cual se adjuntan los documentos necesarios para hacer valida la pre inscripción, primero se selecciona el tipo de archivo a cargar (cédula, Rut actualizado, Cámara de comercio, etc.), luego dar clic en el botón «Seleccionar archivo», allí se busca el archivo que se desea cargar, en el

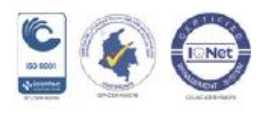

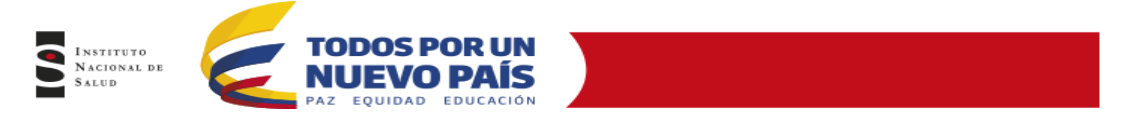

momento de cargar el archivo, se debe dar clic sobre «Agregar Archivo» para que sea cargado al aplicativo, cuando sean cargados los documentos necesarios se selecciona Siguiente.

| 3 Arch          | ivos adjuntos      |                 |
|-----------------|--------------------|-----------------|
| Tipo de archivo |                    | Omitir          |
| DOCUMENTO RE    | PRESENTANTE LEGAL  |                 |
| OTRO<br>RUT     | PRESENTANTE LEGAL  |                 |
| Tipo de Archivo | Archivo            | Agregar Archivo |
|                 | No data to display |                 |
|                 |                    | Anterior        |
|                 |                    |                 |

Completado el proceso de preinscripción el usuario puede ver el listado de los programas en los cuales está postulando para inscripción, después de confirmar que son los programas que se desean se Finaliza para culminar con la preinscripción.

| En el siguiente<br>inscripción. | istado encontrara ( | el resumen de lo | s programas en    | los cuales solic | ta pre |
|---------------------------------|---------------------|------------------|-------------------|------------------|--------|
| Programa                        |                     |                  |                   |                  | _      |
| Inmunohemato                    | ogía para bancos (  | de sangre y serv | vicios de transfu | siòn ( PEEDD- I  | H)     |

Finalmente, el usuario recibirá una notificación, en la cual le informarán si su preinscripción fue exitosa al programa o programas a los cuales realizó la solicitud.

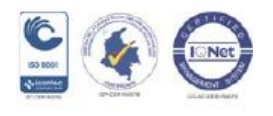

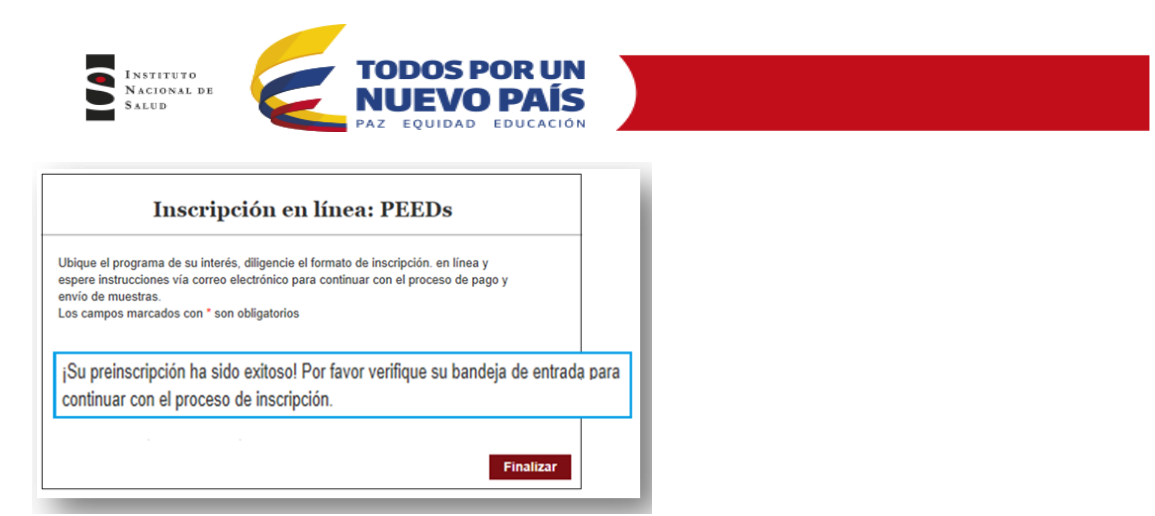

Una vez es aceptado por el INS, el participante recibirá un correo electrónico con el usuario y contraseña con los cuales podrá acceder a la plataforma.

| III Outlook.co                                               | 000 🕀 Nuevo Responder 🖙 Eliminar Archivar 🚥 🤊                                                                                                    |
|--------------------------------------------------------------|----------------------------------------------------------------------------------------------------|
| Buscar en el corre 👂                                         | Notificación de aprobación de registro 🕇 🕈 🗙                                                                                                    |
| Carpetas d                                                   | PEEDs Instituto Nacional de Salud (sistema.laas@ins.gov.co) Agregar a contactos (<br>Para: ar CC: amrodriguez@ins.gov.co ¥                                                                                                    |
| Correo no deseado<br>Borradores 30<br>Enviados<br>Eliminados | Se han bloqueado partes del mensaje por tu<br>Mostrar el contenido   sistemaxiaas@ins.gov.co es de confianza. Mostrar siempre el contenido,                                                                                                    |
| Nueva carpeta                                                | El registro para los programas de control de calidad del Instituto Nacional de Salud para el<br>Laboratorio xxxxx se ha aprobado satisfactoriamente, para continuar con el proceso de cli<br>en el siguiente enlance:<br><u>Ingresar al sistema</u><br>Informacion de Ingreso:<br>Login: 080 <b>XX</b><br>password: 00000 |

## 5.2 INGRESO PLATAFORMA PEED

Después de realizar la preinscripción, El INS debe validar y aprobar la información ingresada, para que luego sea enviado automáticamente por correo el usuario y la clave para el ingreso al aplicativo.

Cuando el usuario reciba el correo con los datos de acceso, este debe ingresar a la página web del Instituto Nacional de Salud <u>www.ins.gov.co</u> de la siguiente manera:

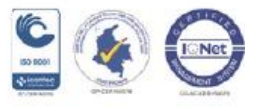

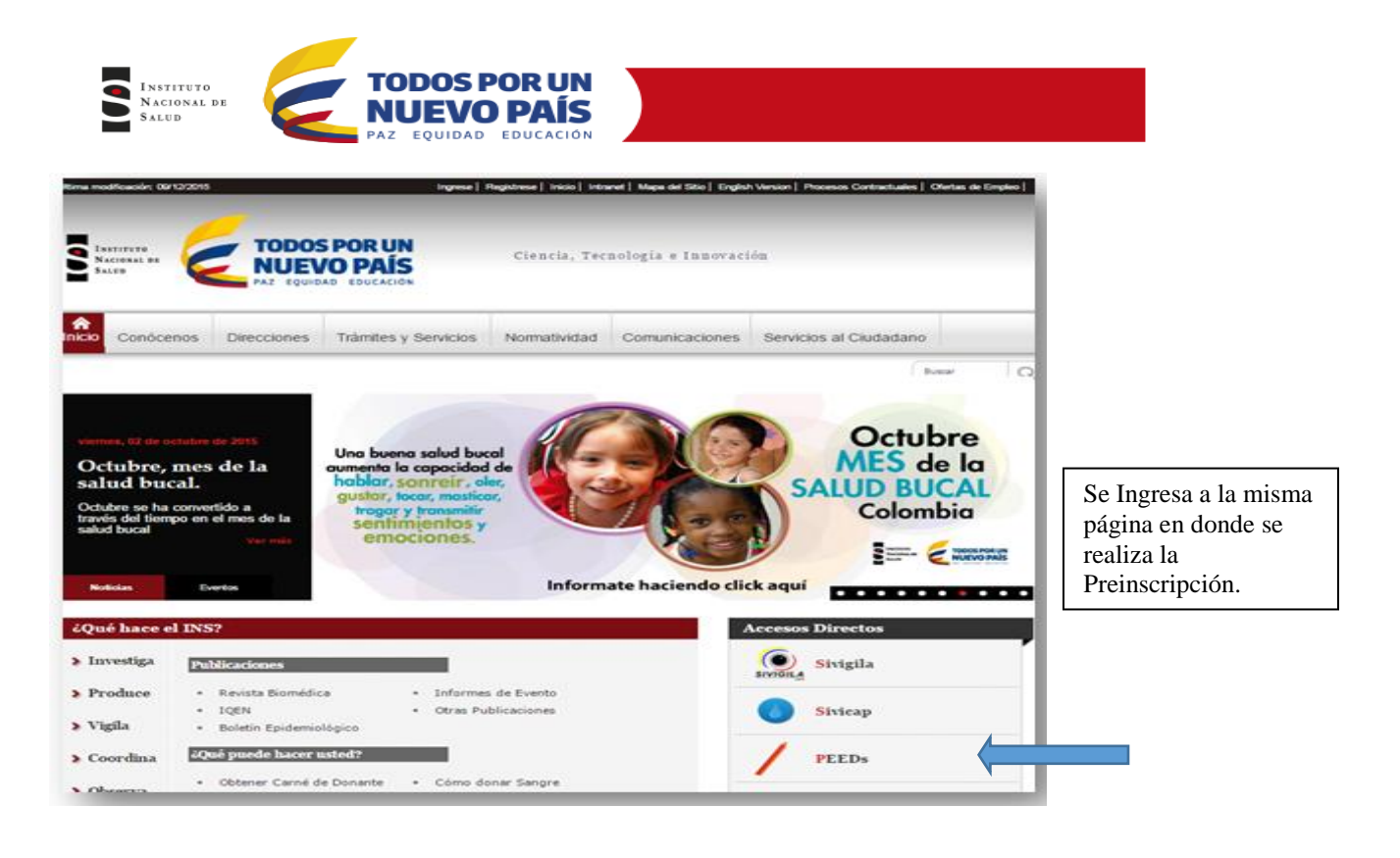

Dar clic en el botón

ingrese a la plataforma PEEDs

Se ingresa el Usuario y Contraseña que le fueron asignados

2

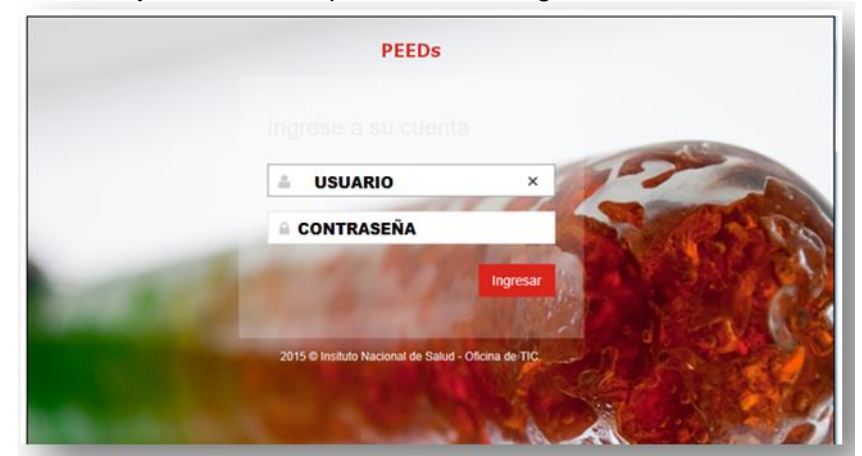

**Av. Calle 26 No. 51-20, Bogotá, D.C., Colombia** Conmutador: (1) 220 7700 Ext. 1703 - 1704 fax 220 7700 Ext. 1283 - 1269 e-mail: contactenos@ins.gov.co Página web: **www.ins.gov.co** Línea gratuita nacional: 018000 113 400

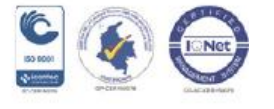

Página 26 de 41

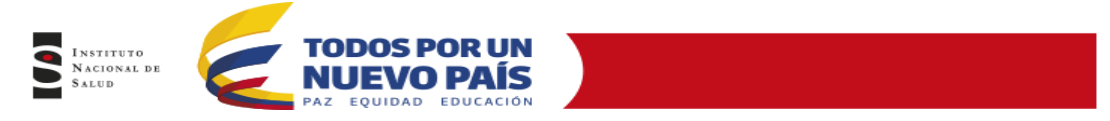

Después de ingresar los datos enviados al correo en la pantalla validación de usuarios del aplicativo, se encuentra la siguiente página de inicio.

| PEED S Programas de l          | Evaluación Externa del Desempeño                                                                                                    | usuario de prueba subdireccion $$ |
|--------------------------------|----------------------------------------------------------------------------------------------------|-----------------------------------|
| # Inicio<br>♥ Administración < | IMPORTANTE<br>Dele lary seguira la lamina y condiciones pars atticar el sitema                                                                                                    |                                   |
| To inscripción Programas <     | TERMINOS Y CONDICIONES Come andregante de la fraza de Adridi del Mil, supetense que complemes con las seguentes condocres: 1% on editament de la fraza de entregante de entregante de entregante de la desa del de la fraza de la del de entregante de entregante de la desa del del de la desa del de la desa del desa del desa del desa del de la desa del de la desa del de la desa del de la desa del desa del desa |                                   |
|                                | He kide y acepto ins Términos y Condiciones Canoniar                                                                                                    |                                   |
|                                |                                                                                                    |                                   |
|                                |                                                                                                    |                                   |

En esta pantalla aparecerán los términos y condiciones expuestos los cuales se deben Aceptar y el participante se compromete a seguir para poder continuar, dando clic en el botón *«He leído y acepto los términos y condiciones»* 

## 5.2.1 Editar Información Registrada

El usuario cuando ingresa al sistema tiene la opción de actualizar o editar la información ingresada en la preinscripción, para esto se debe editar la información de la entidad.

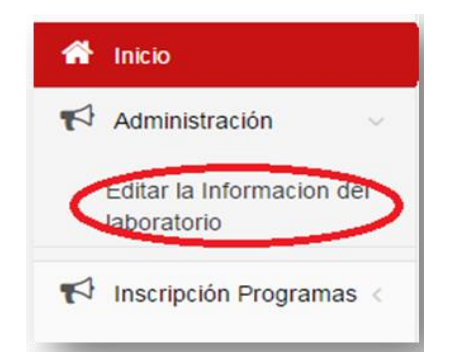

La información se encuentra dividida por tabs donde se encuentra la información clasificada y organizada según lo que corresponde.

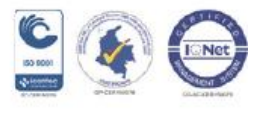

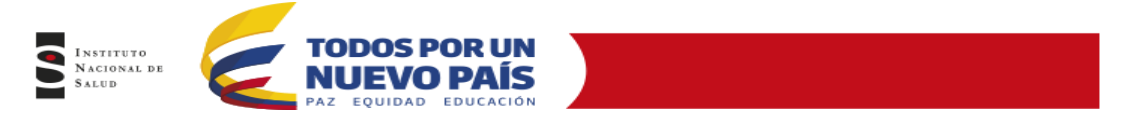

En el primer tab está la información general ingresada por el participante.

| aborato                         | rio.                                     |                                  |          |
|---------------------------------|------------------------------------------|----------------------------------|----------|
| Informacion General.            | Informacion de contactos.                | Informacion de programas.        | Archivos |
| Razón social<br>Nit:            | Registro<br>pruebas subd<br>pruebas subd | Aprobado<br>ireccion<br>ireccion |          |
| Entidad:<br>Codigo Laboratorio: | Privada    O3485                         |                                  |          |
| País:(* )                       | Colombia 🔻                               | ]                                |          |

El segundo Tab es el de «Información de Contactos», esta ventana permite editar, eliminar o agregar datos de contacto de la entidad.

| ontactos de la sucurs | ai Agrogarcon | (BCC)     |           |          |            |                        |                |
|-----------------------|---------------|-----------|-----------|----------|------------|------------------------|----------------|
| Tipo Contacto         | Nombres       | Apellidos | Documento | Telefono | Celular    | Email                  |                |
| CONTACTO PRINCIPAL    | Ana           | Rodriguez |           |          | 3123123213 | arodriguez@ins.gov.co  | <br><b>≥ ×</b> |
| REPRESENTANTE         | mmm           | mmm       |           |          | 78454545   | arodriguez@ins.gov.co  | <b>X</b>       |
| REPRESENTANTE         | Rodriguez     | Rodriguez |           |          |            | arodriguez@ins.gov.co  | <b>3</b> ×     |
| REPRESENTANTE         | RODRIGUEZ     | RODRIGUEZ |           |          |            | amrodriguez@ins.gov.co | <b>3</b> ×     |
| REPRESENTANTE         | SGCLSP        | SGCLSP    |           |          |            | arodriguez@ins.gov.co  | <b>3</b> ×     |
| REPRESENTANTE         | SGCLSP        | SGCLSP    |           |          |            | arodriguez@ins.gov.co  | <b>3</b> ×     |
| REPRESENTANTE         | sgclsp        | sgclsp    |           |          |            | arodriguez@ins.gov.co  | <b>Z</b> X     |
| REPRESENTANTE         | sgclsp        | sgcisp    |           |          |            | arodriguez@ins.gov.co  | <b>3</b> ×     |
| REPRESENTANTE         | SGCLSP        | SGCLSP    |           |          |            | arodriguez@ins.gov.co  | <b>2</b> ×     |
| REPRESENTANTE         | SGCLSP        | SGCLSP    |           |          |            | arodriguez@ins.gov.co  | <b>2</b> ×     |

La plataforma permite agregar contactos nuevos, para esto se debe seleccionar la opción Agregar contacto, allí se debe ingresar todos los datos solicitados para el nuevo contacto.

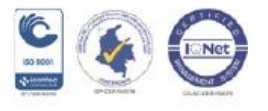

| NACIONAL DE<br>SALUD | TODOS POR I<br>NUEVO PA<br>PAZ EQUIDAD EDUCA |                         |               |  |
|----------------------|----------------------------------------------|-------------------------|---------------|--|
|                      | Informacion General.                         | Informacion de contacto | os. Informaci |  |
|                      | Contactos de la Sucu                         | sal Agregar contacto    |               |  |
|                      | Tipo Contacto                                | Nombres A               | pellidos      |  |

Después de ingresar la información solicitada para el registro del nuevo contacto se debe dar clic en el botón «Aceptar» para que los cambios queden guardados en el sistema.

| Contacto L       | aboratorio.        |   |
|------------------|--------------------|---|
| Tipo de contacto | CONTACTO PRINCIPAL | T |
| Nombres          |                    |   |
| Apellidos        |                    |   |
| Documento        |                    |   |
| Telefono         |                    |   |
| Celular          |                    |   |
| Email            |                    |   |
| 6                | Aceptar Cancelar   |   |
|                  |                    |   |
|                  |                    |   |

Si se requiere actualizar o editar un contacto se debe dar clic en el icono de editar ubicado al final de cada registro.

| Informacion General.    | Informacion de conta | actos. Informacion | de programas. A | rchivos  |            |                       |                  |
|-------------------------|----------------------|--------------------|-----------------|----------|------------|-----------------------|------------------|
| Contactos de la Sucursa | Agregar contac       | to                 |                 |          |            |                       |                  |
|                         |                      |                    |                 |          |            |                       |                  |
| Tipo Contacto           | Nombres              | Apellidos          | Documento       | Telefono | Celular    | Email                 |                  |
|                         |                      |                    |                 |          |            |                       |                  |
| CONTACTO PRINCIPAL      | Ana                  | Rodriguez          |                 |          | 3123123213 | arodriguez@ins.gov.co | <b>X</b>         |
| REPRESENTANTE<br>LEGAL  | mmm                  | mmm                |                 |          | 78454545   | arodriguez@ins.gov.co |                  |
| REPRESENTANTE<br>LEGAL  | Rodriguez            | Rodriguez          |                 |          |            | arodriguez@ins.gov.co | ĭ<br>ĭ<br>ĭ<br>X |

Cuando se realicen los ajustes en la información ingresada se selecciona el botón «Aceptar» para que los cambios sean guardados en el aplicativo.

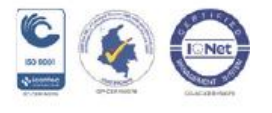

| TODOS          | PORUN                                                                                                    |
|----------------|----------------------------------------------------------------------------------------------------|
| PAZ EQUIDA     | O PAIS<br>AD EDUCACIÓN                                                                                                    |
|                |                                                                                                    |
| Contacto       | Laboratorio                                                                                                    |
| Tipo de contac | cto CONTACTO PRINCIPAL                                                                                                    |
| Nombres        | Ana                                                                                                    |
| Apellidos      | Rodriguez                                                                                                    |
| Documento      |                                                                                                    |
| Telefono       |                                                                                                    |
| Celular        | 3123123213                                                                                                    |
| Email          | arodriguez@ins.gov.co                                                                                                    |
|                | Aceptar Cancelar                                                                                                    |
|                | PAZ EQUIDA<br>PAZ EQUIDA<br>PAZ EQUIDA<br>PAZ EQUIDA<br>Tipo de contar<br>Nombres<br>Apellidos<br>Doc umento<br>Telefono<br>Celular<br>Email |

El tercer Tab corresponde a la información de los programas inscritos, en esta ventana se puede ver cada uno de los programas y los datos de contacto.

| Informacion General.        | Informacion de contactos.      | Informacion de programas.  | Archivos     |
|-----------------------------|--------------------------------|----------------------------|--------------|
| Programa                    |                                |                            |              |
| Bacteriología y             | Resistencia a los Antimicrobia | nos                        | Ver Contacto |
| Chagas Directo              |                                |                            |              |
| Chagas Inmuno               | diagnóstico                    |                            |              |
| Citogenética Clí            | nica-EEDDCARIO                 |                            | Ver Contacto |
| Control de Calid            | ad-PICC-VEO                    |                            |              |
| Control de la ca            | lidad del agua potable - PICC/ | AP                         | Ver Contacto |
| Identificación de           | e Micobacterias                |                            | Ver Contacto |
| Inmunohematol<br>PEEDD- IH) | ogía para bancos de sangre y   | servicios de transfusiòn ( |              |

El último Tab contiene los archivos cargados en la inscripción. Una vez confirmada la información ingresada y los archivos adjuntos se guarda para que el sistema actualice la información.

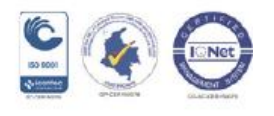

| Informacion General. | Informaci | on de contactos. | Informacion de programas. | Archivo |
|----------------------|-----------|------------------|---------------------------|---------|
| Tipo de Archivo      |           | Archivo          |                           |         |
| archivo              | s carga   | data to display  | inscription               |         |

## 5.3 INSCRIPCION PROGRAMAS

El otro menú que los participantes tienen habilitado dentro del aplicativo es la inscripción de programas, en las opciones de este menú se pueden ver los programas vigentes a los cuales pueden acceder y encontrar los programas de evaluación en los que la entidad ya se encuentra inscrito.

## 5.3.1 Ofertas por Ciclo de Evaluación

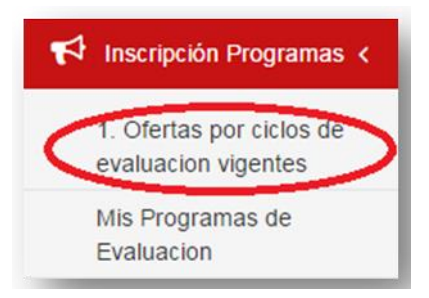

Al Ingresar, lo primero que se puede hacer es seleccionar los programas que se encuentran activos, para esta actividad se debe desplegar el botón para saber visualizar los programas que se pueden seleccionar.

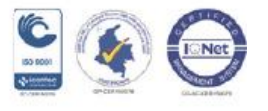

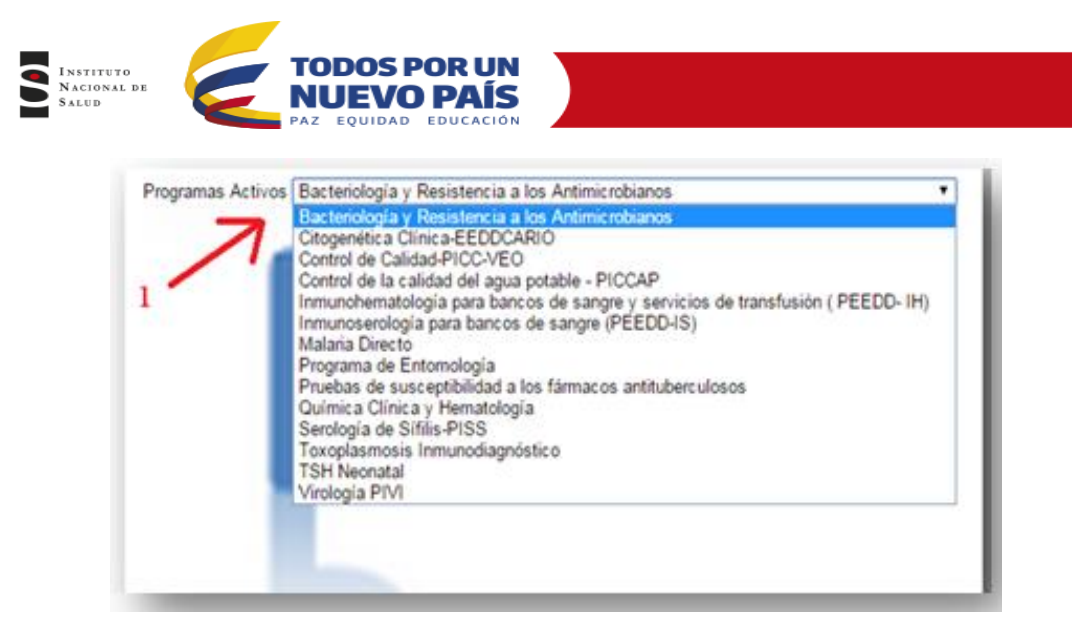

Al seleccionar un programa el sistema nos permite ver el logo del mismo, de esta forma saber cuál fue el programa seleccionado.

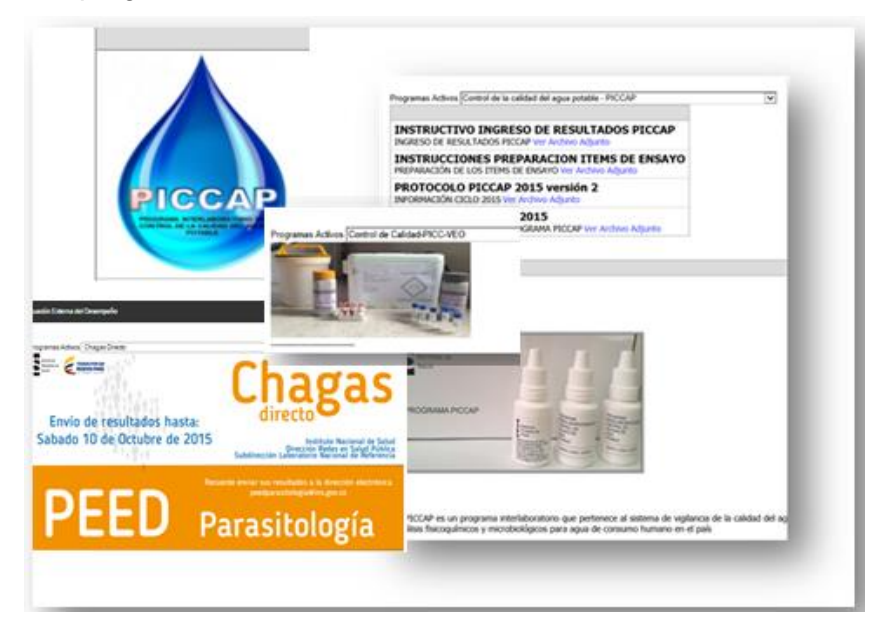

Al seleccionar un programa se podrán visualizar y descargar los archivos disponibles en cada programa.

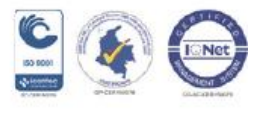

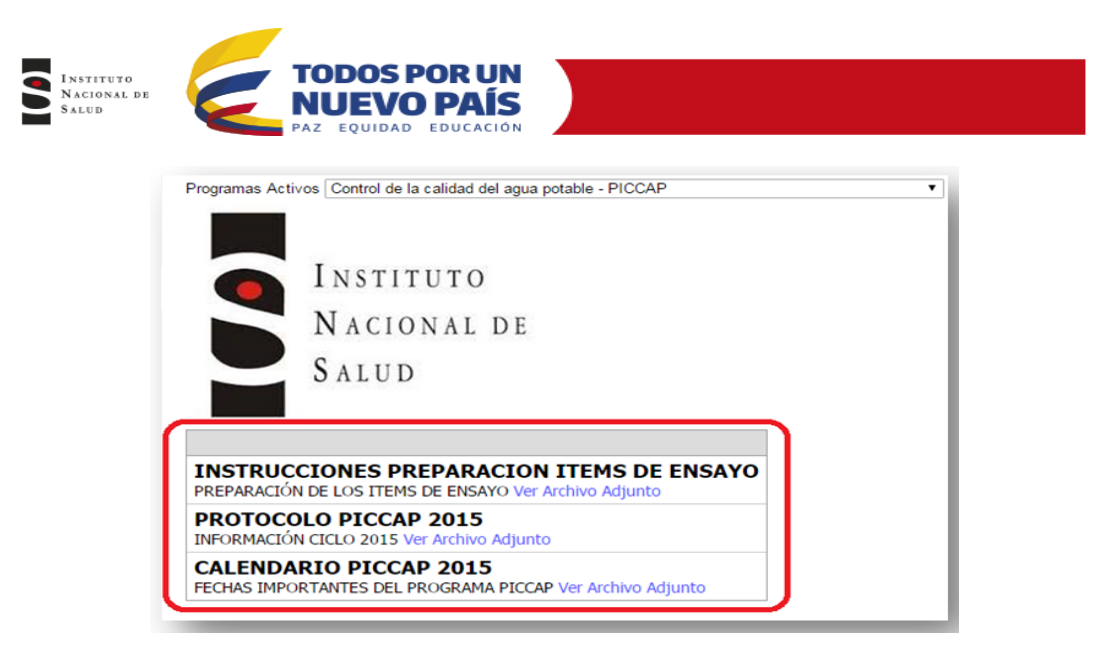

## 5.3.2 Inscripción a las Nuevas Ofertas por Ciclo de Evaluación

La oferta de evaluación es el ciclo de evaluación vigente para cada año, si el programa tiene habilitado un programa podrá ver el resumen de la oferta, dando clic en el botón «inscribirse» para postularse al programa.

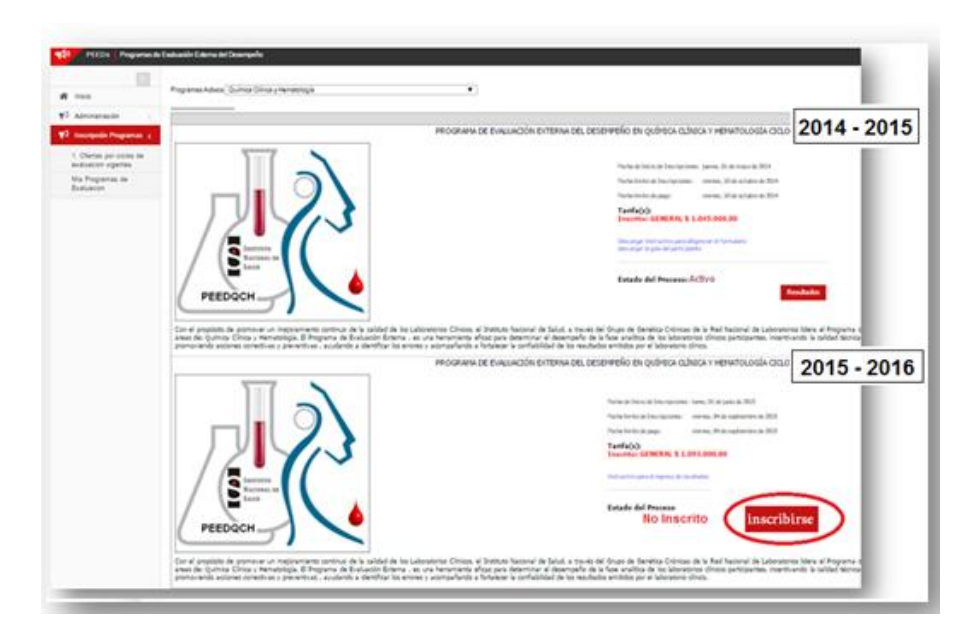

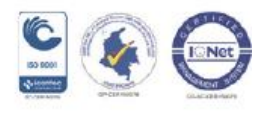

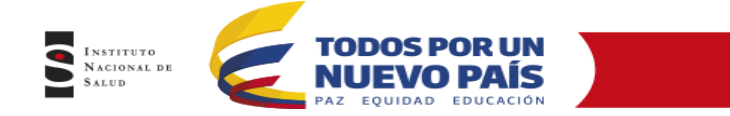

Para el caso de los programas que requieren pago, el valor del paquete puede estar clasificado en partes, por ejemplo, para el caso del PICCAP, se encuentra dividido en fisicoquímico y Microbiológico o paquete completo los cuales cuentan con tarifas independientes en la Resolución de precios, en estos casos al Seleccionar inscribirse, el participante deberá seleccionar la tarifa en la cual quiere participar (Si aplica). Y «Aceptar».

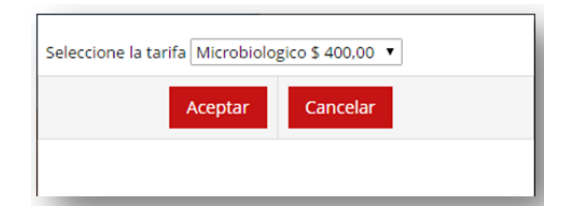

En este momento la inscripción queda realizada y el participante queda en estado «Esperando la aprobación» por parte del INS.

| Descargar Instructivo para diligeno<br>descargar la guía del participante | ciar el formulario   |
|---------------------------------------------------------------------------|----------------------|
| Estado del Proceso: Espe                                                  | rando Aprobacion.    |
|                                                                           | Cancelar Inscripcion |
|                                                                           |                      |

Al inscribirse el participante recibe un correo con la notificación de la solicitud, una vez aprobada la inscripción por parte del INS, se notificará de igual manera por correo electrónico y en ese momento se podrá adjuntar el comprobante de pago (Si aplica).

## 5.3.3 Adjuntar comprobante de pago para el Nuevo Ciclo

Una vez realizado el pago (si aplica), el participante deberá adjuntar el comprobante de pago dando clic en el botón «Realizar el pago».

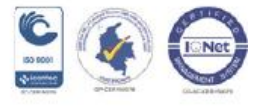

| INSTITUTO<br>NACIONAL DE<br>SALUD | TODOS POR UN<br>NUEVO PAÍS<br>Paz equidad educación |                                  |  |
|-----------------------------------|-----------------------------------------------------|----------------------------------|--|
|                                   | Estado del Proceso: Pendiente Pag<br>Cancelar Ins   | 0.<br>scripcion Realizar el pago |  |

Para los programas que deben realizar pago, aparecerá una ventana de confirmación en la cual se puede adjuntar el comprobante de pago, por medio del botón «Seleccionar archivo»

| Confirmacion de pago de la inscripción                                                                                                    |
|----------------------------------------------------------------------------------------------------|
| Su preinscripcion fue realizada con la tarifa: Microbiologico la cual tiene un costo de \$ 400,00<br>por favor adjunte la consignacion escaneada, o el comprobante de pago el cual sera verificado para continuar con el proceso.<br>Comprobante escaneado<br>Seleccionar archivo 2d9fe8_9f33a920_0.00.jpg |

Despues de seleccinar y cargar el archivo (comprobante de pago) el usuario debe dar clic en el boton «Aceptar»

| Confirmacion de pago de la inscripción                                                                                                    |
|----------------------------------------------------------------------------------------------------|
| Su preinscripcion fue realizada con la tarifa: Microbiologico la cual tiene un costo de \$ 400,00<br>por favor adjunte la consignacion escaneada, o el comprobante de pago el cual sera verificado para continuar con el proceso.<br>Comerciante con esdo<br>Seleccionar archivo Ning: n archivo seleccionado |

En la ventana del programa el estado cambia a: «Esperando aprobación del pago», cuando el archivo adjunto sea verificado desde el Instituto Nacional de Salud el estado cambia a activo y en este momento se habilita el botón para que el participante pueda ingresar los resultados.

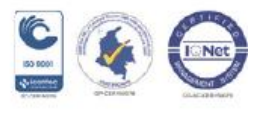

| SALUD TODOS POR<br>NACIONAL DE<br>SALUD                         |                                          |
|-----------------------------------------------------------------|------------------------------------------|
| Estado del Proceso: Esperando Aprobacion<br>Cancelar Inscripcio | del Pago.                                |
| _                                                               | Estado del Proceso: Activo<br>Resultados |

NOTA: El ingreso de los resultados puede variar dependiendo del programa, cada programa maneja un Instructivo que describe de manera detallada esta actividad, por ende no será tenido en cuenta en el presente manual.

5.4 Mis Programas de Evaluación

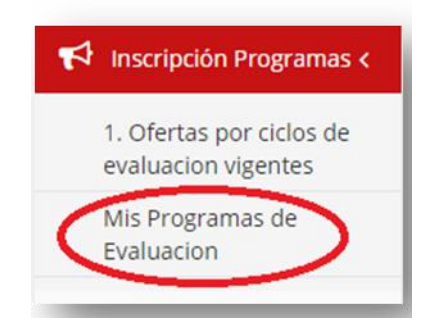

En esta opción el participante puede ver a que programas se ha inscrito y puede desvincular o vincularse a los demás programas que se encuentran abiertos.

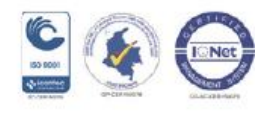

| Correo Contacto       |                                                                                                    | Estado                                                                                                    |                                                                                                    |
|-----------------------|----------------------------------------------------------------------------------------------------|----------------------------------------------------------------------------------------------------|----------------------------------------------------------------------------------------------------|
| arodriguez@ins.gov.co | Editar Contacto                                                                                           | Desvincular Programa                                                                                                    | Activ                                                                                                    |
| asd@asd.com           | Editar Contacto                                                                                           | Desvincular Programa                                                                                                    | Activ                                                                                                    |
| arodriguez@ins.gov.co | Editar Contacto                                                                                           | Desvincular Programa                                                                                                    | Activ                                                                                                    |
| arodriguez@ins.gov.co | Editar Contacto                                                                                           | Desvincular Programa                                                                                                    | Activ                                                                                                    |
| arodriguez@ins.gov.co | Editar Contacto                                                                                           | Desvincular Programa                                                                                                    | Activ                                                                                                    |
|                       |                                                                                                    |                                                                                                    |                                                                                                    |
|                       |                                                                                                    |                                                                                                    |                                                                                                    |
|                       | Correo Contacto<br>arodriguez@ins.gov.co<br>asd@asd.com<br>arodriguez@ins.gov.co<br>arodriguez@ins.gov.co | Correo Contacto     Editar Contacto       arodriguez@ins.gov.co     Editar Contacto       asd@asd.com     Editar Contacto       arodriguez@ins.gov.co     Editar Contacto       arodriguez@ins.gov.co     Editar Contacto       arodriguez@ins.gov.co     Editar Contacto | Correo Contacto     Estado       arodriguez@ins.gov.co     Editar Contacto     Desvincular Programa       asd@asd.com     Editar Contacto     Desvincular Programa       arodriguez@ins.gov.co     Editar Contacto     Desvincular Programa       arodriguez@ins.gov.co     Editar Contacto     Desvincular Programa       arodriguez@ins.gov.co     Editar Contacto     Desvincular Programa       arodriguez@ins.gov.co     Editar Contacto     Desvincular Programa |

## 5.4.1 Desvincular Programas

Si el participante desea desvincularse de algún programa, solo debe seleccionar el programa y dar clic en el estado «Desvincular programa»

| /is programas de evaluacion externa                        |                       |                 |                      |        |  |
|------------------------------------------------------------|-----------------------|-----------------|----------------------|--------|--|
| Programa de Evaluacion                                     | Correo Contacto       |                 | Estado               |        |  |
| Inmunoserología para bancos de sangre (PEEDD-IS)           | arodriguez@ins.gov.co | Editar Contairo | Desvincular Programa | Attivo |  |
| Control de la calidad del agua potable - PICCAP            | asd@asd.com           | Editar Contacto | Desvincular Programa | Activo |  |
| TSH Neonatal                                               | arodriguez@ins.gov.co | Editar Contacto | Desvincular Programa | Activo |  |
| Citogenética Clínica-EEDDCARIO                             | arodriguez@ins.gov.co | Editar Contacto | Desvincular Programa | Activo |  |
| Pruebas de susceptibilidad a los fármacos antituberculosos | arodriguez@ins.gov.co | Editar Contacto | Desvincular Programa | Activo |  |
|                                                            |                       |                 |                      |        |  |

El sistema abrirá una ventana de confirmación en la cual pregunta si esta seguro de realizar la desvinculación del programa seleccionado. En tal caso se selecciona el botón

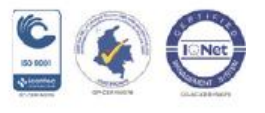

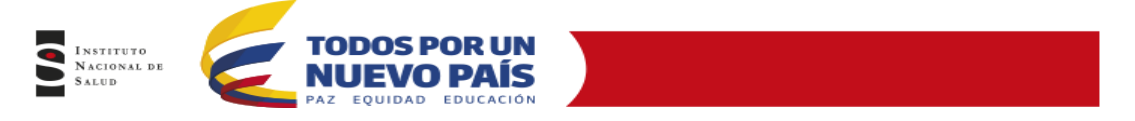

«Aceptar» de lo contrario, si no se desea desvincular se selecciona «Cancelar» para no tener cambio en los programas inscritos.

| na esta | cambio no se |                |
|---------|--------------|----------------|
|         |              |                |
| eptar   | Cancelar     |                |
|         | eptar        | eptar Cancelar |

## 5.4.2 Vincular Programas

Para vincular un programa se visualiza el listado general de programas de Evaluación externa y se selecciona el programa a vincular dando clic en el botón «Vincular programa».

| listado general de programas de evaluacion externa                              |                   |   |
|---------------------------------------------------------------------------------|-------------------|---|
| Programa de Evaluacion                                                          |                   |   |
| Inmunohematología para bancos de sangre y servicios de transfusión ( PEEDD- (1) | Vincular Programa | D |
| Programa de Entomología                                                         | Vincular Programa |   |
| Química Clínica y Hematología                                                   | Vincular Programa |   |
| Identificación de Micobacterias                                                 | Vincular Programa |   |

El sistema abrirá una ventana en la cual el participante debe ingresar la información de contacto; al completar la información se Aceptan los cambios para que el sistema envié la solicitud y se realice la posterior aprobación por parte del INS.

| Informacion de Contacto. |                                                                                         |  |  |
|--------------------------|-----------------------------------------------------------------------------------------|--|--|
| Nombres(*)               |                                                                                         |  |  |
| Apellidos(* )            |                                                                                         |  |  |
| Celular                  |                                                                                         |  |  |
| Email(* )                | En lo posible registrar correo institucional, evitando el uso<br>de cuentas personales. |  |  |
|                          |                                                                                         |  |  |
|                          |                                                                                         |  |  |
|                          |                                                                                         |  |  |
|                          | Aceptar Cancelar                                                                        |  |  |

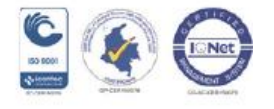

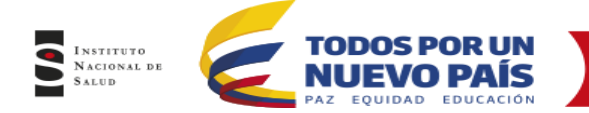

En la lista de los programas de evaluación externa vinculados a la entidad, se verá reflejado el programa vinculado, y se podrá identificar el estado en que se encuentra. Para el caso del programa ingresado, el estado será «Pendiente aprobación» hasta que sea aprobado por el INS. Después de hacer todo el proceso para la vinculación el estado cambiara a «Activo».

| Mis programas de evaluacion externa                        |                       |                 |                      |                      |
|------------------------------------------------------------|-----------------------|-----------------|----------------------|----------------------|
| Programa de Evaluacion                                     | Correo Contacto       |                 | Estado               |                      |
| Inmunoserología para bancos de sangre (PEEDD-IS)           | arodriguez@ins.gov.co | Editar Contacto | Desvincular Programa | Activo               |
| Control de la calidad del agua potable - PICCAP            | asd@asd.com           | Editar Contacto | Desvincular Programa | Activo               |
| TSH Neonatal                                               | arodriguez@ins.gov.co | Editar Contacto | Desvincular Programa | Activo               |
| Citogenética Clínica-EEDDCARIO                             | arodriguez@ins.gov.co | Editar Contacto | Desvincular Programa | Activo               |
| Pruebas de susceptibilidad a los fármacos antituberculosos | arodriguez@ins.gov.co | Editar Contacto | Desvincular Programa | Activo               |
| Lectura de Baciloscopias de Tuberculosis y Lepra           | pan@gmail.com         | Editar Contacto | Desvincular Programa | Pendiente aprobacion |

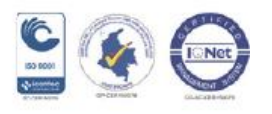

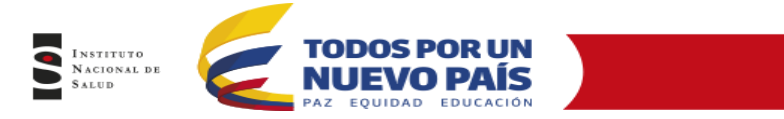

## 6. ATENCIÓN A DUDAS Y APOYO EN EL USO DEL SISTEMA

Para mejorar la comunicación, solo se recibirá información a través de los canales oficiales disponibles en el instituto nacional de salud

Horario de Atención Lunes a Viernes 8:30 am a 4:30 pm

- Canal Virtual: <u>contactenos@ins.gov.co</u>
- Canal Telefónico: Bogotá Fijo 2207700
  - ✓ Ext 1219 : Subdirección Gestión de Calidad

Línea Gratuita Nacional 018000113400

Para efectos de alcanzar niveles de excelencia en la prestación del servicio y mejorar la gestión interna y la eficiencia del INS, se ha previsto este espacio, para realizar **peticiones, quejas, reclamaciones, consultas**; **sugerencias o felicitaciones** a través del siguiente link.

http://www.ins.gov.co/informacion-ciudadano/PQR/Paginas/PQR.aspx

O consulte los canales de comunicación oficial:

Canal Virtual: <u>contactenos@ins.gov.co</u>

- Canal Virtual:
  - ✓ <u>contactenos@ins.gov.co</u>
  - ✓ www.ins.gov.co Link Información al Ciudadano /Sistema de Peticiones, Quejas y Reclamos
  - ✓ Chat Atención al Ciudadano Link Información al Ciudadano de Atención al Ciudadano/chat
- Canal Telefónico:
  - ✓ Call Center 2207700 ext. 1703 1704
  - ✓ Línea Gratuita Nacional 018000113400
  - ✓ Fijo y Móvil marca 100 opción 1-7-1
- Gobierno en Línea Min TIC: Fijo 5953525 Opción 7
- Línea Gratuita Nacional 018000952525 Opción 7

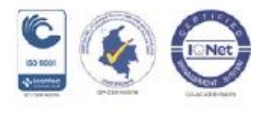

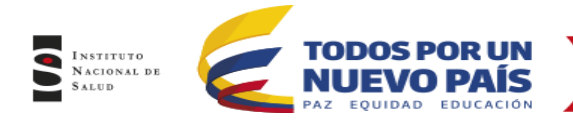

CONTROL DEL DOCUMENTO

| Elaboró | Ana Rodriguez - SGCLSP - Oficina TICs    |
|---------|------------------------------------------|
| Fecha   | 25 Noviembre 2015                        |
| Revisó  | Ángela Coronado –SGCLSP - Carlos         |
|         | Garzón TICs                              |
| Fecha   | 05 Diciembre 2015                        |
| Aprobó  | Lynda Patricia Prieto Navarrera - SGCLSP |
| Fecha   | 10 Diciembre 2015                        |

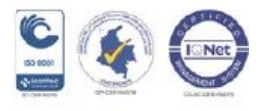